# **คู่มือผู้ใช้** Dell S2216H/S2316H

หมายเลขรุ่น: S2216H/S2316H รุ่นตามระเบียบข้อบังคับ: S2216Hc/S2316Hc/S2316Hb

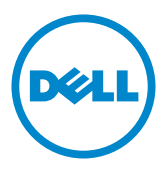

## หมายเหตุ ข้อควรระวัง และคำเดือน

🖉 หมายเหตุ: หมายเหตุ ระบุถึงข้อมูลสำคัญ ที่ช่วยให้คุณใช้คอมพิวเตอร์ของคุณได้ดีขึ้น

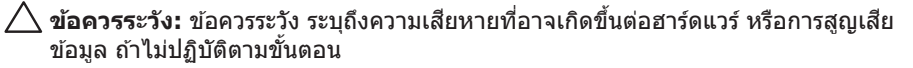

A คำเดือน: คำเดือน แสดงโอกาสที่จะเกิดความเสียหายต่อทรัพย์สิน การบาดเจ็บ ต่อร่างกาย หรือถึงขั้นเสียชีวิต

2016 - 07 การแก้ไขครั้งที่ A02

ข้อมูลในเอกสารนี้อาจเปลี่ยนแปลงได้โดยไม่ต้องแจ้งให้ทราบ © 2015-16 Dell Inc. สงวนลิขสิทธิ์

ห้ามทำข้ำเอกสารเหล่านี้ในลักษณะใดๆ ก็ตามโดยไม่ได้รับอนุญาตเป็นลายลักษณ์อักษรจาก Dell Inc. โดยเด็ดขาด

เครื่องหมายการค้าที่ใข้ในเนื้อหานี้ *Dell* และโลโก้ของ *DELL* เป็นเครื่องหมายการค้าของ Dell Inc. และ Microsoft และ Windows เป็นเครื่องหมายการค้าหรือเครื่องหมายการค้าจดทะเบียนของ Microsoft Corporation ในสหรัฐอเมริกาและ/หรือประเทศอื่น, Intel เป็นเครื่องหมายการค้าจดทะเบียนของ Intel Corporation ในสหรัฐอเมริกาและ/หรือประเทศอื่นๆ และ ATI เป็นเครื่องหมายการค้าของ Advanced Micro Devices, Inc. ENERGY STAR เป็นเครื่องหมายการค้าจดทะเบียนของ U.S. Environmental Protection Agency (หน่วยงานคุ้มครองสิ่งแวดล้อมแห่งสหรัฐอเมริกา) Dell Inc. ในฐานะที่เป็นหุ้นส่วนของ ENERGY STAR ได้พิจารณาแล้วว่าผลิตภัณฑ์นี้มีคุณสมบัติดรงตามคำแนะนำของ ENERGY STAR สำหรับ ประสิทธิภาพในการใช้พลังงาน

อาจมีการใช้เครื่องหมายการค้าและชื่อการค้าอื่นๆ ในเอกสารฉบับนี้เพื่ออ้างถึงบริษัทที่เป็นเจ้าของ เครื่องหมายและชื่อหรือผลิดภัณฑ์ของบริษัทเหล่านี้ Dell Inc. ขอประกาศว่าบริษัทไม่มีความสนใจใน เครื่องหมายการค้าและชื่อทางการค้าของบริษัทอื่น นอกจากของบริษัทเอง

# สารบัญ

| เกียวกับจอภาพของคุณ               | 5  |
|-----------------------------------|----|
| อุปกรณ์ในกล่อง                    | 5  |
| คุณสมบัติผลิดภัณฑ์                | 6  |
| การระบุชินส่วนและปุ่มควบคุมด่างๆ  | 8  |
| ความสามารถพลักแอนด์เพลย์          |    |
| นโยบายคุณภาพและพิกเซลของจอภาพ LCD |    |
| คู่มือการดูแลรักษา                |    |
| การตั้งค่าจอภาพ                   |    |
| การต่อขาตัง                       | 12 |
| การเชื่อมต่อจอภาพของคุณ           | 13 |
| การจัดระเบียบสายเคเบิล            | 14 |
| การถอดขาดังจอภาพ                  | 15 |
| การใช้งานจอภาพ                    |    |
| การเปิดเครื่องจอภาพ               | 16 |
| การใช้ปุ่มควบคุมบนแผงด้านหน้า     | 16 |
| การใช้เมนูทีแสดงบนหน้าจอ (OSD)    |    |

| การตั้งค่าความละเอียดสูงสุด                                                  |    |
|------------------------------------------------------------------------------|----|
| การใช้ทีเอียง                                                                |    |
| การแก้ไขปัญหา                                                                | 34 |
| ทดสอบตัวเอง                                                                  | 34 |
| การวินิจฉัยในตัว                                                             | 35 |
| บัญหาทั่วไป                                                                  | 36 |
| ปัญหาเฉพาะของผลิตภัณฑ์                                                       |    |
| ภาคผนวก                                                                      |    |
| คำเดือน ขันตอนเพื่อความปลอดภัย                                               |    |
| ประกาศ FCC (สหรัฐอเมริกาเท่านั้น) และข้อมูลเกียวกับระเบียบ<br>ข้อบังคับอื่นๆ |    |
| ติดต่อ Dell                                                                  | 39 |
| ขันตอนเพื่อความปลอดภัย                                                       |    |
| การดังค่าจอภาพของคุณ                                                         | 40 |
| ข้อมูลจำเพาะของจอภาพ                                                         | 42 |

## อุปกรณ์ในกล่อง

้จอภาพของคุณส่งมอบมาพร้อมกับองค์ประกอบต่าง ๆ ดังแสดงด้านล่าง ตรวจดูให้แน่ใจว่าคุณได้ รับอุปกรณ์ครบทุกชิ้น และดิดต่อ Dell หากมีอุปกรณ์ชิ้นใดขาดหายไป

หมายเหตุ: อุปกรณ์บางชิ้นอาจเป็นอุปกรณ์ชื้อเพิ่ม และอาจไม่ได้ให้มาพร้อมกับจอภาพของ คุณ คุณสมบัติหรือสื่อบางชนิด อาจไม่มีในบางประเทศ

💋 หมายเหตุ: เมื่อซื้อขาตั้งอื่น ๆ มา โปรดดูคู่มือการติดตั้งขาตั้งที่เกี่ยวข้องสำหรับขั้นตอนการ ດືດຕັ້ງ

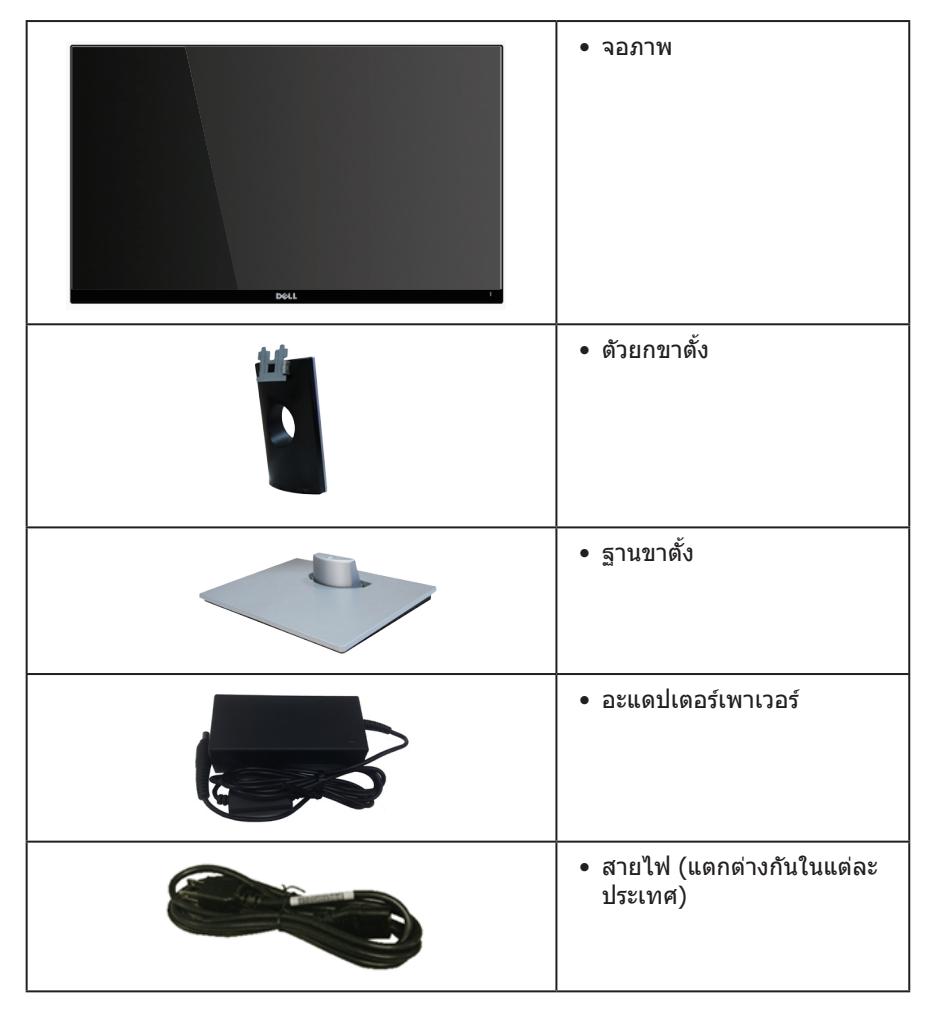

| <b>V</b> | • สายเคเบิล HDMI                                                                                                    |
|----------|----------------------------------------------------------------------------------------------------|
|          | <ul> <li>แผ่นไดรเวอร์และเอกสาร</li> <li>คู่มือการตั้งค่าอย่างรวดเร็ว</li> <li>ข้อมูลเกี่ยวกับความปลอดภัย<br/>และระเบียบข้อบังคับ</li> </ul> |

### คุณสมบัติผลิต*ภ*ัณฑ์

็จอแสดงผลแบบแบน **Dell S2216H\_S2316H** เป็นจอภาพผลึกคริสตัลเหลว (LCD) แบบ แอกทีฟแมทริกซ์ ที่ใช้ทรานซิสเตอร์แบบฟิล์มบาง (TFT) และ LED แบคไลท์ จอภาพมีคุณสมบัติ ดังต่อไปนี้

- S2216H: พื้นที่แสดงผลที่สามารถรับชมได้ 54.61 ซม. (21.5 นิ้ว) (วัดดามแนวทแยงมุม) ความละเอียด 1920 x 1080 บวกการสนับสนุนการแสดงผลที่ความละเอียดด่ำกว่าแบบเต็ม หน้าจอ
- S2316H: พื้นที่แสดงผลที่สามารถรับชมได้ 58.42 ชม. (23 นิ้ว) (วัดแนวทแยงมุม) ความ ละเอียด 1920 x 1080 บวกการสนับสนุนการแสดงผลที่ความละเอียดด่ำกว่าแบบเด็มหน้าจอ
- มุมมองการรับชมกว้าง อนุญาตให้ชมจากดำแหน่งนั่งหรือยืน หรือในขณะที่ย้ายจากด้านหนึ่ง ไปอีกด้านหนึ่ง
- ความสามารถพลักแอนด์เพลย์ หากระบบของคุณรองรับ
- ความสามารถในการเชื่อมต่อ VGA และ HDMI ทำให้การเชื่อมต่อกับทั้งระบบเก่าและใหม่ ทำได้ง่าย
- ลำโพงภายในตัว (3W)x2
- การปรับแต่งที่แสดงบนหน้าจอ (OSD) เพื่อการตั้งค่าและการปรับแต่งหน้าจอที่ง่าย
- แผ่นซอฟต์แวร์และเอกสาร ซึ่งประกอบด้วยไฟล์ข้อมูล (INF) ไฟล์การจับคู่สีภาพ (ICM) และเอกสารของผลิตภัณฑ์
- มีซอฟด์แวร์ดัวจัดการการแสดงผล Dell ให้มา (อยู่ในแผ่น CD ที่มาพร้อมกับจอภาพ)
- S2216H:จอภาพที่ได้รับการรับรอง Energy Star ยกเว้นในภูมิภาคยุโรป/เอเชียแปซิฟิก
- S2316H:จอภาพที่ได้รับการรับรอง Energy Star ยกเว้นในภูมิภาคยุโรป
- Dell จดทะเบียนผลิตภัณฑ์ในระบบการประเมินสมรรถนะด้านสิ่งแวดล้อม EPEAT การจด ทะเบียน EPEAT แดกด่างกันในแต่ละประเทศ ดู www.epeat.net สำหรับสถานะการจด ทะเบียนตามประเทศ
- สล็อตล็อคเพื่อความปลอดภัย
- ความสามารถในการสลับจากอัตราส่วนภาพแบบไวด์ไปเป็นอัตราส่วนภาพแบบมาตรฐาน ใน ขณะที่ยังคงไว้ซึ่งคุณภาพของภาพ
- จอแสดงผลได้รับการรับรอง TCO
- ลดการใช้ BFR/PVC
- อัตราความคมชัดแบบไดนามิกสูง (8,000,000:1)

- พลังงานขณะสแตนด์บาย 0.3W เมื่ออยู่ในโหมดสลีป
- มาตรวัดพลังงานแสดงระดับพลังงานที่จอภาพใช้แบบเรียลไทม์

## การระบุชิ้นส่วนและปุ่มควบคุมต่างๆ มุมมองด้านหน้า

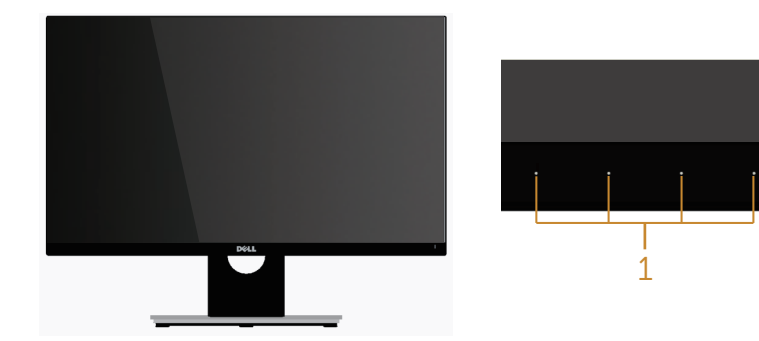

ปุ่มควบคุมที่แผงด้านหน้า

2

| ป้าย | คำอธิบาย                                                   |
|------|------------------------------------------------------------|
| 1    | ปุ่มฟังก์ชั่น (สำหรับข้อมูลเพิ่มเติม ให้ดู การใช้งานจอภาพ) |
| 2    | ปุ่มเปิด/ปิด (พร้อมไฟแสดงสถานะ LED)                        |

หมายเหตุ: สำหรับจอแสดงผลที่มีกรอบมันวาว ผู้ใช้ควรพิจารณาดำแหน่งการวางจอ แสดงผล เนื่องจากกรอบอาจทำให้เกิดการรบกวนการมองเห็นโดยสะท้อนแสงแวดล้อม และพื้นผิวที่สว่าง

### มุมมองด้านหลัง

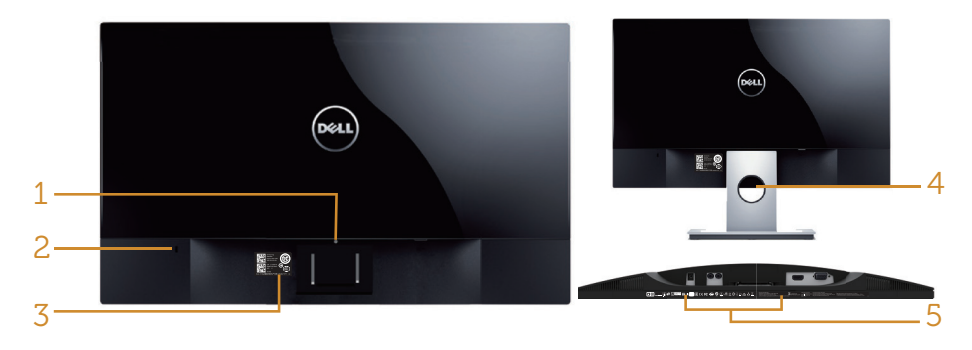

มุมมองด้านหลังเมื่อไม่ใส่ขาตั้งจอภาพ

มุมมองด้านหลังพร้อมขาตั้งจอภาพ

| ป้าย | คำอธิบาย                     | การใช้งาน                                                                          |
|------|------------------------------|------------------------------------------------------------------------------------|
| 1    | ปุ่มคลายขาตั้ง               | คลายขาตั้งจากจอภาพ                                                                 |
| 2    | สล็อดล็อคเพื่อความปลอดภัย    | ยึดจอภาพด้วยล็อคเพื่อความปลอดภัย (ไม่<br>ได้ให้ล็อคเพื่อความปลอดภัยมา)             |
| 3    | ฉลากบาร์โค้ดหมายเลขผลิตภัณฑ์ | ดูหมายเลขบนฉลากนี้ หากคุณจำเป็นต้อง<br>ดิดต่อ Dell สำหรับการสนับสนุนด้าน<br>เทคนิค |
| 4    | ช่องจัดเก็บสายเคเบิล         | ใช้เพื่อจัดระเบียบสายเคเบิล โดยการร้อย<br>ผ่านช่องนี้                              |
| 5    | ฉลากระเบียบข้อบังคับ         | แสดงการได้รับการรับรองตามระเบียบ<br>ข้อบังคับต่างๆ                                 |

### มุมมองด้านข้าง

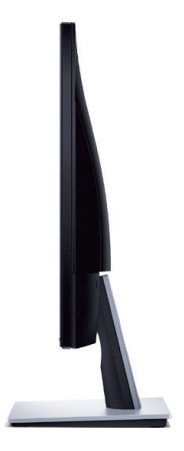

มุมมองด้านล่าง

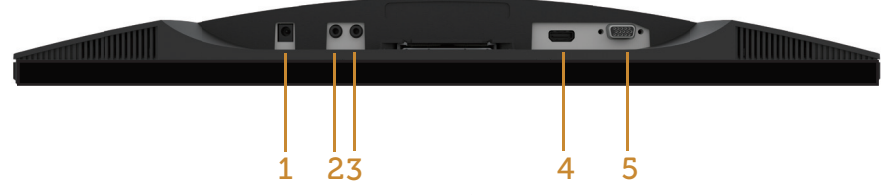

### มุมมองด้านล่างเมื่อไม่ใส่ขาตั้งจอภาพ

| ป้าย | คำอธิบาย                    | การใช้งาน                                                                 |
|------|-----------------------------|---------------------------------------------------------------------------|
| 1    | พอร์ตอะแดปเตอร์<br>เพาเวอร์ | เพื่อเชื่อมต่อสายเพาเวอร์ของจอภาพโดยใช้อะแดปเตอร์<br>DC 12V สำหรับการแปลง |
| 2    | พอร์ตสัญญาณ<br>เสียงออก     | เชื่อมต่อไปยังลำโพงภายนอก (อุปกรณ์ซื้อเพิ่ม) *                            |
| 3    | พอร์ตสัญญาณ<br>เสียงเข้า    | เชื่อมต่อสายเคเบิลเสียง (อุปกรณ์ชื้อเพิ่ม) จากอุปกรณ์<br>ตันทางไปยังจอภาพ |
| 4    | พอร์ต HDMI                  | เพื่อเชื่อมต่อคอมพิวเตอร์ของคุณเข้ากับจอภาพโดยใช้<br>สายเคเบิล HDMI       |
| 5    | พอร์ต VGA                   | เพื่อเชื่อมต่อคอมพิวเตอร์ของคุณเข้ากับจอภาพโดยใช้<br>สายเคเบิล VGA        |

\* ไม่สนับสนุนการใช้หูฟังสำหรับพอร์ตสัญญาณเสียงออก

### ้ความสามารถพลักแอนด์เพลย์

้คณสามารถติดตั้งจอภาพในระบบที่ใช้พลักแอนด์เพลย์ได้ จอภาพจะให้ข้อมูลการระบุจอแสดงผล ้แบบขยาย (EDID) แก่คอมพิวเตอร์โดยอัตโนมัติโดยใช้โปรโตคอลช่องข้อมู<sup>้</sup>ลการแสดงผล (DDC) เพื่อที่ระบบจะสามารถกำหนดค่าด้วยตัวเอง และปรับการตั้งค่าต่าง ๆ ของจอภาพได้อย่างเหมาะสม ้ที่สุด การดิดตั้งจอภาพส่วนใหญ่เป็นระบบอัตโนมัติ คณสามารถเลือกการตั้งค่าที่แตกต่างกันได้ตาม ้ต้องการ สำหรับข้อมลเพิ่มเติมเกี่ยวกับการเปลี่ยนการตั้งค่าจอภาพ การเชื่อมต่อจอภาพของคณ

### ็นโยบายคุณภาพและพิกเซลของจอภาพ LCD

ระหว่างกระบวนการผลิตจอภาพ LCD ไม่ใช่เรื่องผิดปกติที่จะมีหนึ่งหรือหลายพิกเซลที่สว่างคงที่ใน ้สถานะที่ไม่มีการเปลี่ยนแปลง ซึ่งมองเห็นได้ยากและไม่มีผลกระทบกับคณภาพของการแสดงผล ้หรือความสามารถในการใช้งาน สำหรับข้อมลเพิ่มเดิมเกี่ยวกับนโยบายคณภาพและพิกเซลของ จอภาพ Dell ให้ดูที่เว็บไซต์สนับสนุนของ Dell ที่ www.dell.com/support/monitors

## ้คู่มือการดูแลรักษา

#### การทำความสะอาดจอภาพของคณ

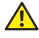

\Lambda คำเดือน: ก่อนที่จะทำความสะอาดจอภาพ ให้ถอดปลั๊กไฟของจอภาพออกจาก เต้าเสียบไฟฟ้าก่อน

🔨 ข้อควรระวัง: อ่านและทำตาม ขั้นตอนเพื่อความปลอดภัย ก่อนที่จะทำความสะอาด จลภาพ

้สำหรับหลักปฏิบัติที่ดีที่สุด ให้ปฏิบัติตามคำแนะนำในรายการด้านล่างในขณะที่แกะหีบห่อ ทำความ สะอาด หรือจัดการกับจอภาพของคณ:

- ้ในการทำความสะอาดหน้าจอที่มีการป้องกันไฟฟ้าสถิตของคณ ให้ใช้ผ้านุ่มที่สะอาด ชบน้ำ พอหมาดๆ เช็ดเบาๆ หากเป็นไปได้ ให้ใช้กระดาษทำความสะอาดหน้าจอแบบพิเศษ หรือ ้สารละลายที่เหมาะสมสำหรับสารเคลือบป้องกันไฟฟ้าสถิต อย่าใช้เบนซิน ทินเนอร์ แอมโมเนีย สารทำความสะอาดที่มีฤทธิ์กัดกร่อน หรืออากาศอัด
- ้ใช้ผ้าชุบน้ำอุ่นเปียกหมาด ๆ เพื่อทำความสะอาดจอภาพ หลีกเลี่ยงการใช้ผงซักฟอกทุกชนิด • เนื่องจากผงซักฟอกจะทิ้งคราบไว้บนจอภาพ
- หากคณสังเกตเห็นผงสีขาวเมื่อคณแกะกล่องจอภาพของคณ ให้ใช้ผ้าเช็ดออก
- ้จัดการจอภาพด้วยความระมัดระวัง เนื่องจากจอภาพที่มีสีเข้มอาจเป็นรอย และแสดงเนื้อ • สีขาวให้เห็นง่ายกว่าจอภาพที่มีสีอ่อน
- เพื่อรักษาคุณภาพบนจอภาพของคุณให้ดีที่สุด ให้ใช้สกรีนเซฟเวอร์ที่มีการเปลี่ยนแปลง • ้ตลอดเวลา และปิดจอภาพของคณเมื่อไม่ได้ใช้งาน

## การตั้งค่าจอภาพ

## การต่อขาตั้ง

💋 หมายเหตุ: ขาตั้งไม่ได้ต่ออยู่ขณะที่ขนส่งจากโรงงาน

💋 หมายเหตุ: ขั้นดอนด่อไปนี้ใช้สำหรับจอภาพที่มีขาดั้ง

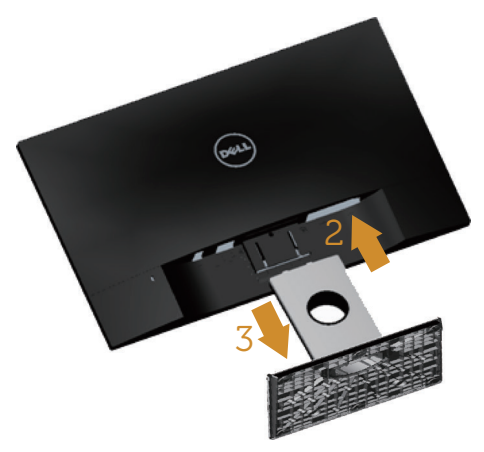

ในการต่อขาตั้งจอภาพ:

- 1. ถอดฝาออก และวางจอภาพบนฝา
- 2. เสียบลิ้นสองอันที่ส่วนบนของขาตั้งเข้ากับร่องที่ด้านหลังของจอภาพ
- 3. กดขาตั้งลงจนกระทั่งล็อคเข้าที่

### การเชื่อมต่อจอภาพของคุณ

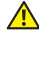

### 🔺 คำเดือน: ก่อนที่คุณจะเริ่มกระบวนการใด ๆ ในส่วนนี้ ให้ทำตาม ขั้นตอนเพื่อความ ปลอดภัย

หมายเหตุ: อย่าเชื่อมต่อสายเคเบิลทั้งหมดไปยังคอมพิวเตอร์พร้อมกัน

ในการเชื่อมต่อจอภาพของคุณเข้ากับคอมพิวเตอร์:

- 1. ปิดคอมพิวเตอร์ของคุณ และถอดปลั๊กไฟออก
- 2. เชื่อมต่อสายเคเบิล VGA/HDMI/เสียง จากจอภาพไปยังคอมพิวเตอร์

การเชื่อมต่อสายเคเบิล VGA (อุปกรณ์ชื้อเพิ่ม)

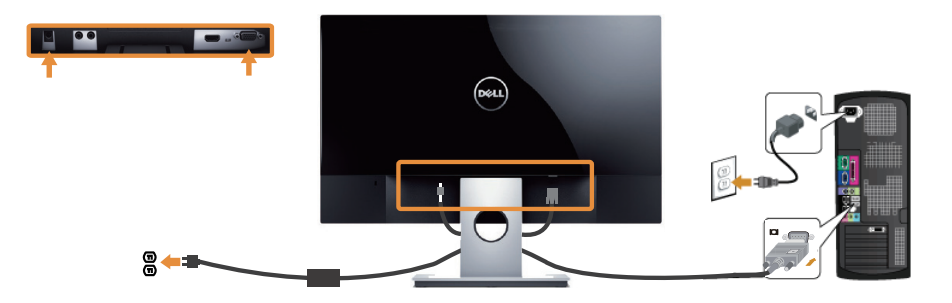

### การเชื่อมต่อสายเคเบิล HDMI

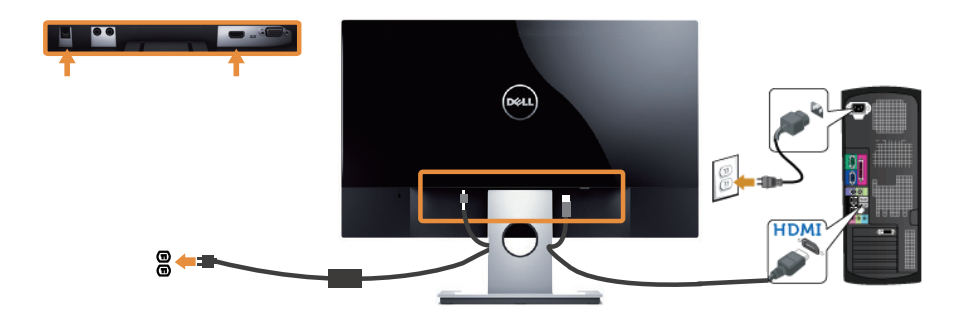

การเชื่อมต่อสายเคเบิลเสียง (อุปกรณ์ซื้อเพิ่ม)

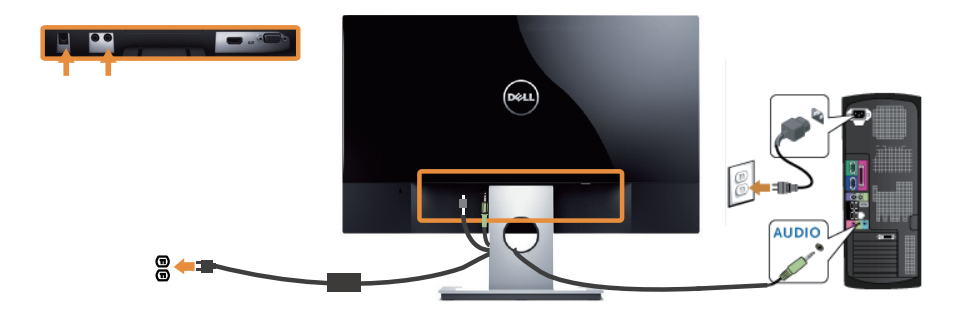

### การจัดระเบียบสายเคเบิล

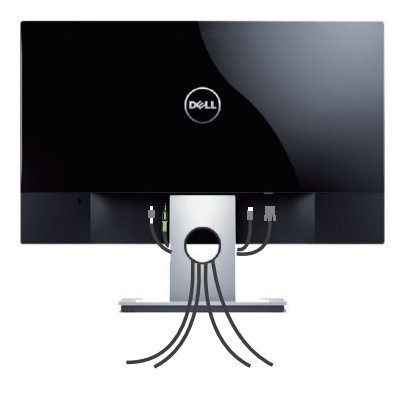

หลังจากที่ต่อสายเคเบิลที่จำเป็นทั้งหมดเข้ากับจอภาพและคอมพิวเดอร์ของคุณแล้ว ให้จัดระเบียบ สายเคเบิลทั้งหมดดังแสดงด้านบน

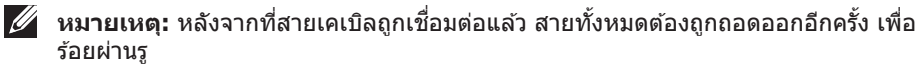

## การถอดขาตั้งจอภาพ

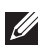

หมายเหตุ: เพื่อป้องกันรอยขีดข่วนบนหน้าจอ LCD ในขณะที่กำลังถอดขาตั้ง ให้แน่ใจว่า จอภาพวางอยู่บนพื้นผิวที่นุ่ม และสะอาด

💋 หมายเหต: ขั้นตอนต่อไปนี้ใช้สำหรับจอภาพที่มีขาดั้ง

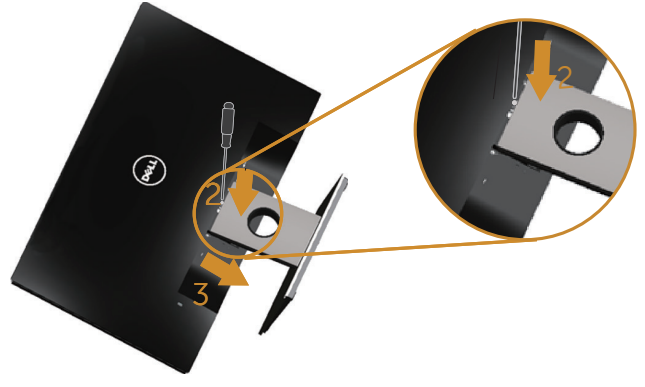

ในถอดขาตั้งออก

- 1. วางจอภาพบนผ้าหรือเบาะที่นุ่ม
- 2. ใช้ไขควงยาวและบางเพื่อผลักสลักคลายออก
- 3. หลังจากที่สลักถูกคลายแล้ว นำฐานออกจากจอภาพ

## การใช้งานจอภาพ

## การเปิดเครื่องจอภาพ

กดปุ่ม 🕐 เพื่อเปิดจอภาพ

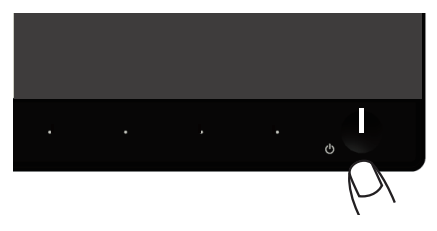

## การใช้ปุ่มควบคุมบนแผงด้านหน้า

ใช้ปุ่มควบคุมที่ด้านหน้าของจอภาพเพื่อปรับภาพที่แสดงบนหน้าจอ

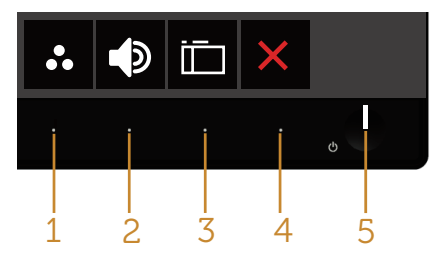

ตารางต่อไปนี้อธิบายปุ่มต่าง ๆ บนแผงด้านหน้า

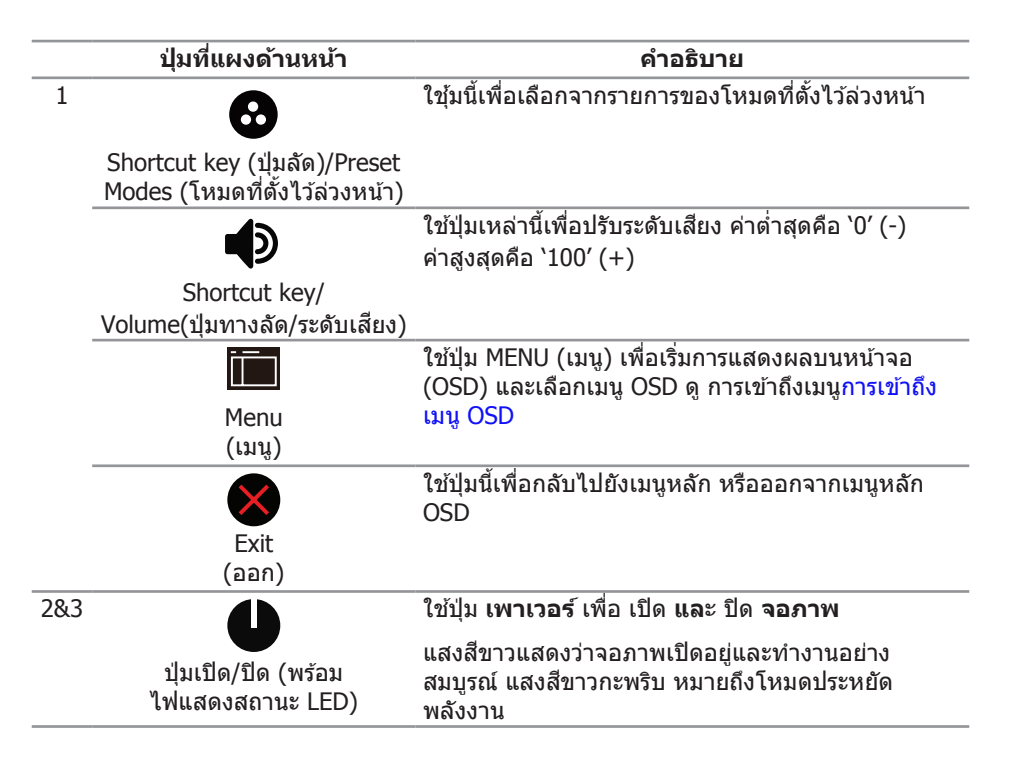

### ตัวควบคุมบน OSD

ใช้ปุ่มที่ด้านหน้าของจอภาพเพื่อปรับการตั้งค่าต่าง ๆ ของภาพ

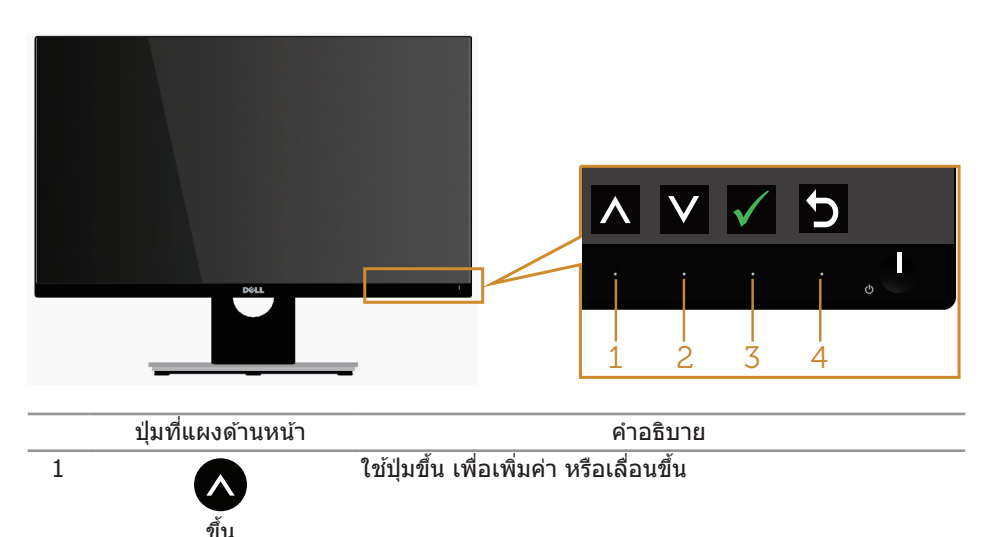

| 2 |              | ใช้ปุ่ม <b>ลง</b> เพื่อปรับ (ลดช่วง) รายการด่าง ๆ ในเมนู OSD |
|---|--------------|--------------------------------------------------------------|
| 2 | ลง           | ใต้เป็น <b>คออ</b> แล้วยืนตั้นสิ่งชี่ออนอีวอ                 |
| 3 | $\checkmark$ | เมา์ท <b>ดแขว</b> เพจอหอหชุงท์เหเตรม                         |
|   | ตกลง         |                                                              |
| 4 | Ð            | ใช้ปุ่ม <b>กลับ</b> เพื่อถอยกลับไปยังเมนูก่อนหน้า            |
|   | กลับ         |                                                              |

## การใช้เมนที่แสดงบนหน้าจอ (OSD)

### การเข้าถึงเมนู OSD

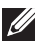

💋 หมายเหต: หากคณเปลี่ยนแปลงการตั้งค่าต่าง ๆ แล้วไปยังเมนอื่นหรือออกจากเมน OSD ้จอภาพจะบั้นทึกการเปลี่ยนแปลงเหล่านั้นโดยอัตโนมัติ การเปลี่ยนแปลงยังจะถกบัน<sup>ิ</sup>ทึกเช่น กัน ถ้าคณเปลี่ยนแปลงการตั้งค่า จากนั้นรอให้เมนู OSD หายไป

1. กดป่ม 🛅 เพื่อแสดงเมนหลัก OSD

#### เมนูหลักสำหรับอินพุต อนาล็อก (VGA)

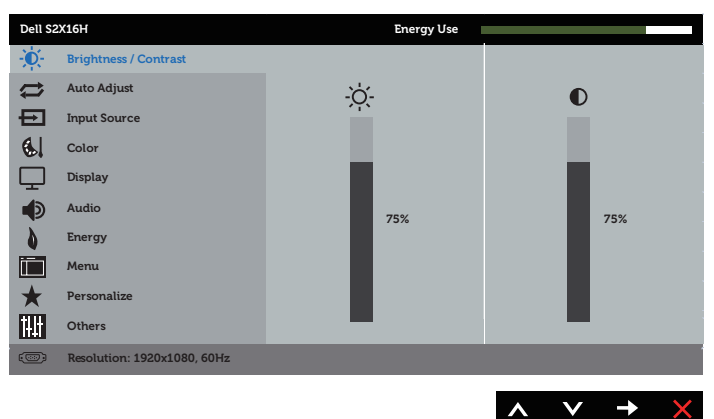

- 2. กดปุ่ม 🐼 และ 💟 เพื่อเลื่อนระหว่างดัวเลือกการตั้งค่าต่าง ๆ ในขณะที่คุณย้ายจากไอคอน ้หนึ่งไปยังอีกไอคอนหนึ่ง ชื่อตัวเลือกจะถกไฮไลต์ ดรายการตัวเลือกทั้งหมดที่มีสำหรับ จอภาพในตารางด้านล่างนี้
- 3. กดป่ม Đ หนึ่งครั้งเพื่อเปิดใช้งานตัวเลือกที่ถกไฮไลด์
- 4. กดป่ม 🐼 และ 💟 เพื่อเลือกพารามิเตอร์ที่ต้องการ
- 5. กดป่ม 🖨 และ จากนั้นใช้ป่ม 🛆 และ 🛇 ตามตัวแสดงสถานะบนเมน เพื่อทำการ เปลี่ยนแปลง
- 6. เลือกป่ม 🔁 เพื่อกลับไปยังเมนูหลัก

| ไอคอน                     | ເນนูและเมนูย่อย           | คำอธิบาย                                                                                                    |  |  |
|---------------------------|---------------------------|----------------------------------------------------------------------------------------------------|--|--|
| Ū.                        | Brightness/<br>Contrast   | ใช้เมนูนี้เพื่อเปิดใช้งานการปรับBrightness/Contrast (ความสว่าง/<br>ความคมชัด)                                                                                                    |  |  |
| (ดวามสว่าง/<br>ดวามคมชัด) |                           | Dell S2X16H     Evergy Use       Image: Brightness / Contrast     Image: Display       Image: Display     Image: Display       Image: Display     Image |  |  |
|                           | Brightness<br>(ຄວາມສວ່າง) | <ul> <li>ความสว่าง ปรับการส่องสว่างของแบคไลท์</li> <li>กดปุ่ม</li></ul>                                                                                                    |  |  |
|                           | Contrast<br>(ความคมชัด)   | ้ปรับความสว่างก่อน จา๊กนั้นจึงปรับคอนทราสต์ เฉพาะเมื่อจำเป็น<br>ต้องปรับเพิ่มเดิมเท่านั้น<br>กดป่ม 🐼 เพื่อเพิ่มความคมชัด และกดป่ม 文 เพื่อลดความคมชัด                                                                                                    |  |  |
|                           |                           | (ต่ำสุด 0 / สูงสุด 100)<br>ฟังก์ชั่น <b>Contrast (ความคมชัด)</b> ปรับระดับความแตกต่าง<br>ระหว่าง<br>ความมืดและความสว่างบนหน้าจอภาพ                                                                                                    |  |  |

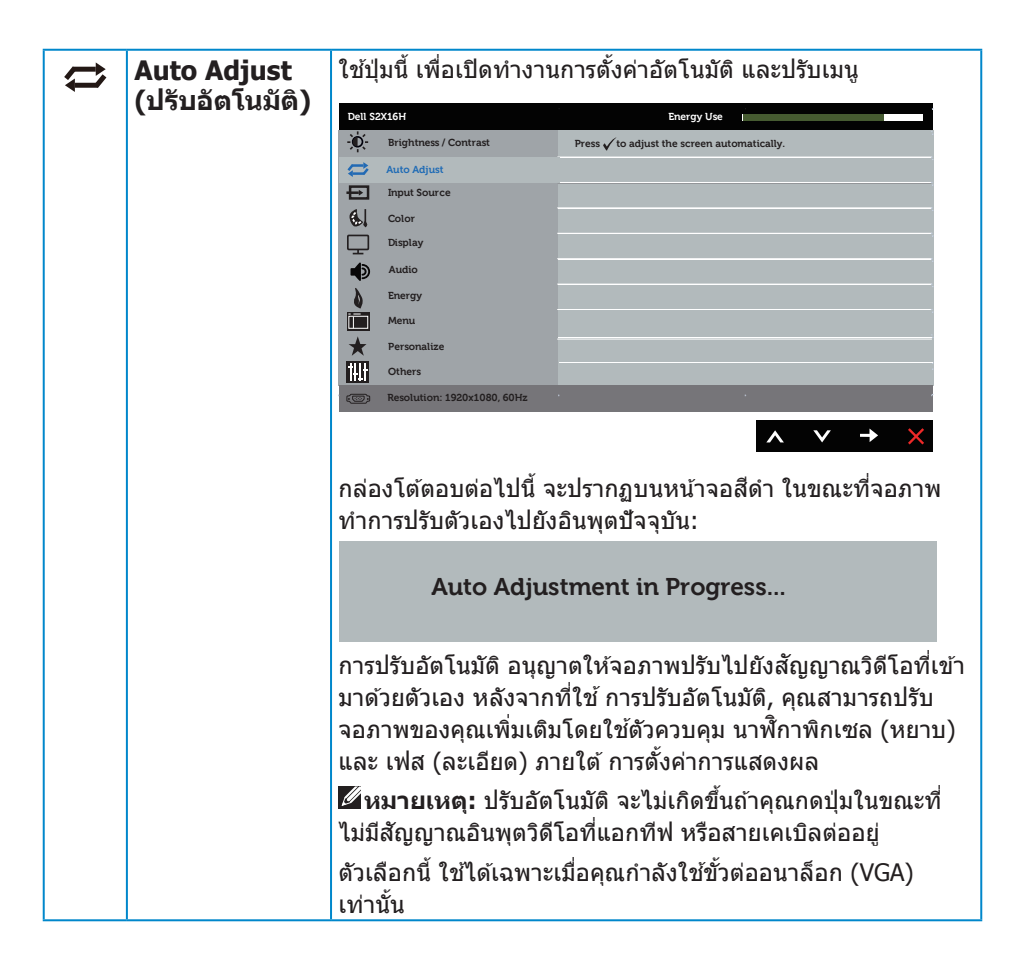

| ₽ | Input Source<br>(แหล่งเข้า) | ใช้เมนู แหล่งเข้า เพื่อเลือกระหว่างสัญญาณวิดีโอแบบต่าง ๆ ที่<br>อาจเชื่อมต่ออยู่กับจอภาพของคุณ |                     |                   |                                 |
|---|-----------------------------|------------------------------------------------------------------------------------------------|---------------------|-------------------|---------------------------------|
|   |                             | Dell S2X16H                                                                                    | 5                   | Energy            | r Use                           |
|   |                             | - Brightne                                                                                     | ess / Contrast      | 🗸 Auto Select     |                                 |
|   |                             | Auto Adj                                                                                       | ust                 | VGA               |                                 |
|   |                             |                                                                                                | urce                | HDMI              | -                               |
|   |                             | Color                                                                                          |                     |                   |                                 |
|   |                             | Display                                                                                        |                     |                   |                                 |
|   |                             | Audio                                                                                          |                     |                   |                                 |
|   |                             | Energy                                                                                         |                     |                   |                                 |
|   |                             | Menu                                                                                           |                     |                   |                                 |
|   |                             | 🗙 Persona                                                                                      | lize                |                   |                                 |
|   |                             | Others                                                                                         |                     |                   |                                 |
|   |                             | C Resoluti                                                                                     | on: 1920x1080, 60Hz |                   |                                 |
|   |                             |                                                                                                |                     |                   | $\land \lor \rightarrow \times$ |
|   | Auto Select                 | เลือก เลือก                                                                                    | เอัตโนมัติ เพื่อ    | เสแกนหาสัญญ       | าณอินพุดที่ใช้ได้               |
|   | (เลือกอัตโนมัติ)            |                                                                                                |                     |                   |                                 |
|   | VGA                         | เอือออินพอ VCA เมื่อออเอออังใช้ขั้วต่ออะเออ็ออ (VC                                             |                     |                   | อมาล็อก (VGA) ผลัก 🖨            |
|   |                             | เชื้อมอกหลัด ACA เทอด์เหนียงกับสายอกเชื้อม (ACA) พชม 🏊                                         |                     |                   |                                 |
|   |                             | เพอเลอกแหลงสญญาณอินพุต VGA                                                                     |                     |                   |                                 |
|   | HDMI                        | เลือก HDM                                                                                      | II เข้า เมื่อคณ     | กำลังใช้ขั้วต่อต่ | ดิจิตอล (HDMI) ผลัก 🖨           |
|   |                             | เพื่อเลือกแ                                                                                    | หล่งสัถเถาณ         | เข้า HDMI         | •                               |
|   | color                       | ใข้เสี่เพื่อป                                                                                  | รับโหบดการตั้       | ้งค่าสี           |                                 |
| 6 | (4)                         |                                                                                                |                     |                   |                                 |
|   | (ສ)                         | Dell S2X16H                                                                                    | un / Combrach       | Energy            | r Use                           |
|   |                             | Auto Adi                                                                                       | unt                 | Preset Modes      | Standard                        |
|   |                             |                                                                                                |                     | Reset Color       | KGB                             |
|   |                             | Color                                                                                          | uice                |                   |                                 |
|   |                             | Display                                                                                        |                     |                   |                                 |
|   |                             | Audio                                                                                          |                     |                   |                                 |
|   |                             | Energy                                                                                         |                     |                   |                                 |
|   |                             | Menu                                                                                           |                     |                   |                                 |
|   |                             | \star Persona                                                                                  | lize                |                   |                                 |
|   |                             | Others                                                                                         |                     |                   |                                 |
|   |                             | C Resoluti                                                                                     | on: 1920x1080, 60Hz |                   |                                 |
|   |                             |                                                                                                |                     |                   | $\land \lor \rightarrow \times$ |

| Preset Modes<br>(โหมดที่ตั้งไว้<br>ล่วงหน้า) | เมื่อคุณเลือก โหมดที่ตั้งไว้ล่วงหน้า คุณสามารถเลือก มาดรฐาน,<br>มัลดิมีเดีย, ภาพยนตร์, เกม, กระดาษ, อุ่น, เย็น หรือ สีที่กำหนด<br>เอง จากรายการ |  |  |  |
|----------------------------------------------|----------------------------------------------------------------------------------------------------|--|--|--|
|                                              | <ul> <li>Standard (มาตรฐาน): โหลดการดั้งค่าสีมาตรฐานของจอภาพ<br/>นี่เป็นโหมด<br/>ที่ตั้งไว้ล่วงหน้าเริ่มต้น</li> </ul>                          |  |  |  |
|                                              | <ul> <li>Multimedia (มัลติมีเดีย): โหลดการตั้งค่าสีที่ดีที่สุดสำหรับการ<br/>ใช้งาน<br/>มัลติมีเดีย</li> </ul>                                   |  |  |  |
|                                              | <ul> <li>Movie (ภาพยนตร์): โหลดการตั้งค่าสีที่ดีที่สุดสำหรับภาพยนตร์</li> </ul>                                                                 |  |  |  |
|                                              | <ul> <li>Game (เกม): โหลดการตั้งค่าสีที่ดีที่สุดสำหรับแอพพลิเคชั่น<br/>เกมส่วน<br/>ใหญ่</li> </ul>                                              |  |  |  |
|                                              | <ul> <li>Paper (กระดาษ): โหลดการตั้งค่าความสว่างและความชัดที่ดี<br/>ที่สุดสำหรับ</li> </ul>                                                     |  |  |  |
|                                              | การดูข้อความ ผสมผสานพื้นหลังข้อความเพื่อจำลองสื่อกระดาษ<br>โดยไม่ส่งผลต่อภาพสี ใช้กับรูปแบบ RGB เข้าเท่านั้น                                    |  |  |  |
|                                              | <ul> <li>Warm (อุ่น): เพิ่มอุณหภูมิสี หน้าจอจะปรากฏอุ่นขึ้น ด้วยโทนสี<br/>แดง/สี<br/>เหลือง</li> </ul>                                          |  |  |  |
|                                              | <ul> <li>Cool (เย็น): ลดอุณหภูมิสี หน้าจอจะปรากฏเย็นขึ้น ด้วยโทน<br/>สีน้ำเงิน</li> </ul>                                                       |  |  |  |
|                                              | <ul> <li>Custom Color (สีที่กำหนดเอง): อนุญาตให้คุณปรับการดั้งค่าสี<br/>แบบแมนนวล</li> </ul>                                                    |  |  |  |
|                                              | กดปุ่ม 🐼 และ 文 เพื่อปรับค่าสีสามสี (R, G, B) และสร้างโหมด<br>สีที่ดั้งไว้ล่วงหน้าของคุณเอง                                                      |  |  |  |
|                                              | Dell \$2X16H Energy Use                                                                                                    |  |  |  |
|                                              | Ore Brightness / Contrast Preset Modes      Standard     Auto Adjust Input Color Format Multimedia                                              |  |  |  |
|                                              | Input Source Reset Color Movie                                                                                                    |  |  |  |
|                                              | Color Game                                                                                                    |  |  |  |
|                                              | Audio Warm                                                                                                    |  |  |  |
|                                              | Energy Cool                                                                                                    |  |  |  |
|                                              | Menu     Custom Color     Personalize                                                                                                    |  |  |  |
|                                              | Others                                                                                                    |  |  |  |
|                                              | (20) Resolution: 1920x1080, 60Hz                                                                                                    |  |  |  |
|                                              | $\land \checkmark \lor \times$                                                                                                    |  |  |  |

| Input Color<br>Format<br>(รูปแบบสีเข้า) | อนุญาตให้คุณตั้งค่าโหมดวิดีโอเข้าเป็น:<br>• RGB: เลือกตัวเลือกนี้ ถ้าจอภาพของคุณเชื่อมต่อไปยัง<br>คอมพิวเตอร์ หรือเครื่องเล่น DVD โดยใช้สายเคเบิล HDMI<br>• YPbPr: เลือกตัวเลือกนี้ หากเครื่องเล่น DVD ของคุณรองรับ<br>เฉพาะ YPbPr ออก |  |  |
|-----------------------------------------|----------------------------------------------------------------------------------------------------|--|--|
|                                         | - D- Brightness / Contrast Preset Modes                                                                                                    |  |  |
|                                         | C Auto Adjust Input Color Format 🗸 RGB                                                                                                    |  |  |
|                                         | Input Source Reset Color YPbPr                                                                                                    |  |  |
|                                         | 6 Color                                                                                                    |  |  |
|                                         |                                                                                                    |  |  |
|                                         |                                                                                                    |  |  |
|                                         | Menu                                                                                                    |  |  |
|                                         | ★ Personalize                                                                                                    |  |  |
|                                         | Others                                                                                                    |  |  |
|                                         | C Resolution: 1920x1080, 60Hz                                                                                                    |  |  |
|                                         | $\land \lor \rightarrow \times$                                                                                                    |  |  |
| Hue (ີສົຈ)                              | คุณสมบัดินี้สามารถเลื่อนสีของภาพวิดีโอไปเป็นสีเขียวหรือสีม่วง<br>คุณสมบัดินี้ใช้เพื่อปรับให้ได้โทนสีผิวที่ต้องการ ใช้ 🐼 หรือ 💟<br>เพื่อปรับค่าฮิวจาก 0 ถึง 100                                                                         |  |  |
|                                         | กด 🐼 เพื่อเพิ่มเฉดสีเขียวของภาพวิดีโอ                                                                                                    |  |  |
|                                         | กด 💟 เพื่อเพิ่มเอดสีบ่างของภาพาิดีโอ                                                                                                    |  |  |
|                                         | างนายเหตุ การปรับ สิว ใช้ได้เวพาะเบื่อคอเเอือกโหนดพรีเซโต                                                                                                    |  |  |
|                                         | ภาพยนตร์ หรือ เกม เท่านั้น                                                                                                    |  |  |
| Saturation<br>(ความอิ่มของสี)           | คุณสมบัตินี้สามารถปรับความอิ่มของสีของภาพวิดีโอได้ ใช้ 🔕<br>หรือ ✔ เพื่อปรับความอิ่มของสีจาก '0' ถึง '100'                                                                                                    |  |  |
|                                         | กด 🐼 เพื่อเพิ่มลักษณะขาวดำของภาพวิดีโอ                                                                                                    |  |  |
|                                         | กด 💟 เพื่อเพิ่มลักษณะที่มีสีสันของภาพวิดีโอ                                                                                                    |  |  |
|                                         | หมายเหตุ: การปรับ ความอิ่มของสี ใช้ได้เฉพาะเมื่อคุณเลือกโหมด<br>พรีเซ็ด ภาพยนตร์ หรือ เกม เท่านั้น                                                                                                    |  |  |
| Reset Color<br>(รีเซ็ดสี)               | รีเซ็ตการตั้งค่าสีของจอภาพของคุณไปเป็นค่าเริ่มตันจากโรงงาน                                                                                                    |  |  |

|              | Display                        | ใช้ การแสดงผล เพื่อปรับภาพ                                                                         |                       |                                 |
|--------------|--------------------------------|----------------------------------------------------------------------------------------------------|-----------------------|---------------------------------|
| $\mathbf{r}$ | (การแสดงผล)                    | Dell S2X16H                                                                                        | Energy Use            |                                 |
|              |                                | - Brightness / Contrast                                                                            | Aspect Ratio          | Wide 16:9                       |
|              |                                | Auto Adjust                                                                                        | Horizontal Position   | 50                              |
|              |                                | Input Source                                                                                       | Vertical Position     | 50                              |
|              |                                | Display                                                                                            | Pixel Clock           | 50                              |
|              |                                | Audio                                                                                              | Phase                 | 23                              |
|              |                                | Energy                                                                                             | Dynamic Contrast      |                                 |
|              |                                | Menu                                                                                               | Response Time         | Normal                          |
|              |                                | Personalize                                                                                        | Reset Display         |                                 |
|              |                                | Uthers Others                                                                                      |                       |                                 |
|              |                                | Resolution: 1920x1080, 60Hz                                                                        |                       |                                 |
|              |                                |                                                                                                    |                       | $\land \lor \rightarrow \times$ |
|              | Aspect Ratio<br>(อัตราส่วนภาพ) | ปรับอัตราส่วนภาพให้เป็น                                                                            | ม กว้าง 16:9, 4:3<br> | หรือ 5:4                        |
|              | Horizontal                     | ใช้ปุ่ม 🐼 หรือ 💟 เพื่อ                                                                             | ปรับภาพไปทางซํ        | ้ายและขวา ค่าต่ำสุด             |
|              | ເຕັ້ງແຜນ່າ                     | คือ '0' (-) ค่าสูงสุดคือ ':                                                                        | 100' (+)              |                                 |
|              | (มาแก่นง<br>แนวนอน)            |                                                                                                    |                       |                                 |
|              | Vertical                       |                                                                                                    |                       |                                 |
|              | Position                       | ้ไชบุ่ม 🖤 หรือ 🖤 เพื่อปรับภาพขึ้นและลง ค่าดำสุดคือ '0' (-)                                         |                       |                                 |
|              | (ตำแหน่งแนว                    | คาสูงสุดคอ 100' (+)                                                                                |                       |                                 |
|              | ື່ ຕັ້ง)                       | คุณสมบัตินี้สามารถทำให้ภาพดูชัดขึ้นหรือนุ่มลงได้ ใช้ 🔿 หรือ<br>文 เพื่อปรับความชัดจาก '0' ถึง '100' |                       |                                 |
|              | Sharpness                      |                                                                                                    |                       |                                 |
|              | (ความชัด)                      |                                                                                                    |                       |                                 |
|              | Pixel Clock                    | การปรับเฟส และนาฬิกา                                                                               | ห้คุณปรับจอภาพได้ตาม  |                                 |
|              | (นาฬกาพิกเชล)                  | ความชอบของคุณ ใช้ปุ่ม 🐼 หรือ 💙 เพื่อปรับให้ได้คุณภาพของ                                            |                       |                                 |
|              |                                | ภาพดีที่สุด ค่าต่ำสุดคือ                                                                           | '0' (-) ค่าสูงสุดคืล  | a '100' (+)                     |
|              | Phase (เฟส)                    | ถ้าไม่ได้ผลลัพธ์ที่น่าพอ                                                                           | ใจโดยใช้การปรับ       | เฟส, ให้ใช้การปรับ              |
|              |                                | นาฬิกาพิกเซล (หยาบ)                                                                                | จากนั้นใช้ เฟส (ล     | ะเอียด) อีกครั้ง ค่า            |
|              |                                | ต่ำสุดคือ '0' (-) ค่าสูงสุเ                                                                        | ดคือ '100' (+)        |                                 |
|              | Dynamic                        | อนุญาตให้คุณเพิ่มระดับร                                                                            | ของความคมชัด เท       | <sup>ม</sup> ื่อให้คุณภาพของภาพ |
|              | Contrast (ความ                 | ที่ชั้ดขึ้นและ่มีรายละเอียด                                                                        | ดมากขึ้น              | ·                               |
|              | คมชัดแบบ<br>ได้เกิดไ           | กดปุ่ม 🚭 เพื่อตั้งค่า ความคมชัดแบบ ไดนามิก เป็น "เปิด" หรือ                                        |                       |                                 |
|              | เดนามก)                        | "ปิด"                                                                                              |                       |                                 |
|              |                                | หมายเหตุ: ไดนามิกคอน                                                                               | ทราสต์ ให้คอนท        | ราสต์ที่สูงขึ้น ถ้าคุณ          |
|              |                                | เลือกโหมดพรีเซ็ต เกม เ                                                                             | <u> </u>              |                                 |
|              | <b>Response Time</b>           | <b>ne</b> ผู้ใช้สามารถเลือกระหว่าง เร็ว หรือ ปกติ                                                  |                       |                                 |
|              | (เวลาตอบสนอง)                  | ¥ 1                                                                                                | ¥                     |                                 |
|              | Reset Display                  | เลือกตัวเลือกนีเพือกู้คืนห                                                                         | าารตั้งค่าการแสดง     | <b>ເ</b> ພລເ <b>ร</b> ิมต้น     |
|              | (รเชตการตั้งค่า                |                                                                                                    |                       |                                 |
|              | การแสดงผล)                     |                                                                                                    |                       |                                 |

| Audio<br>(ເສີຍง)                              | Dell S2XLGH     Energy Use       Image: Sightness / Contrast     Volume       Image: Auto Adjust     Audio Source       Image: Auto Adjust     Audio Source       Image: Display     Reset Audio       Image: Audio     Image: Audio       Image: Audio     Image: Audio <td< th=""></td<> |  |  |
|-----------------------------------------------|----------------------------------------------------------------------------------------------------|--|--|
| Volume<br>(ระดับเสียง)                        | ใช้ปุ่มเหล่านี้เพื่อปรับระดับเสียง ค่าต่ำสุดคือ `0′ (-) ค่าสูงสุดคือ<br>`100′ (+)                                                                                                    |  |  |
| Audio Source<br>(แหล่งสัญญาณ<br>เสียง)        | อนุญาตให้คุณตั้งค่าโหมดสัญญาณเสียงเป็น:<br>• PC Audio (สัญญาณเสียงจากคอมพิวเตอร์)<br>• HDMI                                                                                                    |  |  |
| Speaker<br>(ลำโพง)                            | อนุญาตให้คุณเปิดทำงานหรือปิดทำงานฟังก์ชั่นลำโพง                                                                                                    |  |  |
| Reset Audio<br>(รีเซ็ตเสียง)                  | เลือกตัวเลือกนี้เพื่อกู้คืนการตั้งค่าการแสดงผลเริ่มต้น                                                                                                    |  |  |
| \$<br>Energy<br>(พลังงาน)                     | Petry Use       Imput Source       Imput Source </th                                                                                                    |  |  |
| Power Button<br>LED<br>(LED ปุ่มเพา<br>เวอร์) | อนุญาตให้คุณตั้งค่าไฟแสดงสถานะ LED เพาเวอร์เป็น เปิดระหว่าง<br>ทำงาน หรือ ปิดระหว่างทำงาน เพื่อประหยัดพลังงาน                                                                                                    |  |  |
| Reset Energy                                  | เลือกตัวเลือกนี้เพื่อกู้คืน Energy settings (การตั้งค่าพลังงาน)<br>เริ่นตัน                                                                                                    |  |  |

|                                                                                                    | Menu (ເມນູ)                              | เลือกตัวเลือกนี้เพื่อปรับการตั้งค่าด่างๆ ของ OSD เช่น ภาษาของ<br>OSD จำนวนเวลาของเมนูที่เหลือบนหน้าจอ เป็นดัน<br>outsexter EnergyUse<br>☆ Brightnes/Contrast Language English<br>☆ Auto Adjust Transparency 20<br>Imput Source Timer 20 s<br>Gl Color Underk |                            |                    |  |  |
|----------------------------------------------------------------------------------------------------|------------------------------------------|----------------------------------------------------------------------------------------------------|----------------------------|--------------------|--|--|
|                                                                                                    |                                          | □ Display         ▲ Audio         Energy         ▲ Menu         ★ Personalize         ○ Others                                                                                                    | Reset Menu                 | ∧ v → ×            |  |  |
|                                                                                                    | Language<br>(ภาษา)                       | ตัวเลือก ภาษา ตั้งค่าการแสดงผล OSD เป็นภาษาหนึ่งในแปด<br>ภาษา (อังกฤษ สเปน ฝรั่งเศส เยอรมัน บราซิล โปรตุเกส รัสเซีย<br>จีน หรือญี่ปุ่น)                                                                                                    |                            |                    |  |  |
|                                                                                                    | Transparency<br>(ความโปร่งแสง)           | เลือกตัวเลือกนี้เพื่อเปลี่ยนความโปร่งใสของเมนู โดยการกดปุ่ม<br>🐼 และ 文 จาก 0 ถึง 100                                                                                                    |                            |                    |  |  |
|                                                                                                    | Timer<br>(ຕັວຕັ້งເວລາ)                   | เวลาแสดง OSD: ตั้งค่าระยะเวลาที่ให้ OSD ยังคงทำงานหลังจาก<br>ที่คุณกดปุ่มครั้งสุดท้าย<br>ใช้ 🐼 หรือ 文 เพื่อปรับตัวเลื่อนโดยเพิ่มครั้งละ 1 วินาที ตั้งแต่<br>5 ถึง 60 วินาที                                                                                  |                            |                    |  |  |
| Lock (ล็อค) ควบคุมการเข้าถึงการปรับค่าต่างๆ เมื่อเลือก<br>อนุญาตให้ผู้ใช้ปรับค่าต่างๆ ทุกปุ่มถูกล็อค<br>หมายเหตุ:<br>• Lock (ล็อค) – ซอฟต์ล็อค (ผ่านเมนู OSE<br>ปุ่ม<br>ข้าง ๆ ปุ่มเปิดปิดค้างไว้ 10 วินาที)<br>• Unlock (ปลดล็อค) – เฉพาะฮาร์ดล็อคเท่<br>เปิดปิด<br>ค้างไว้ 10 วินาที) |                                          | ก ล็อค จะไม่<br>GD) หรือฮาร์ดล็อค (กด                                                                                                    |                            |                    |  |  |
|                                                                                                    |                                          | เฉพาะฮาร์ดล็อคเ                                                                                                    | ท่านั้น (กดปุ่มข้าง ๆ ปุ่ม |                    |  |  |
|                                                                                                    | Reset Menu<br>(รีเช็ต<br>การตั้งค่าเมนู) | <ul> <li>ม รีเซ็ดการตั้งค่า OSD ทั้งหมดกลับเป็นค่าที่ตั้งไว้ล่วงหน้าจ<br/>โรงงาน</li> </ul>                                                                                                    |                            | ตั้งไว้ล่วงหน้าจาก |  |  |

| *    | Personalize<br>(ปรับแด่ง)                           | <ul> <li>μ(ใช้สามารถเลือกคุณสมบัติจาก ปุ่มทางลัด 1, ปุ่มทางลัด 2, รีเซ็ต<br/>การปรับแต่ง, โหมดพรีเซ็ต หรือ ความสว่าง/คอนทราสต์ และตั้ง<br/>ค่าเป็นปุ่มทางลัดได้</li> <li>▶ Trightness/Contrast Shortcut Key 1 Preset Modes</li> <li>▲ Auto Adjust Shortcut Key 2 Volume</li> <li>Input Source Reset Personalization</li> <li>♥ Color</li> <li>♥ Display</li> <li>▲ Auto</li> <li>♥ Personalize</li> <li>♥ Others</li> <li>♥ Resolution: 1920x1080.60Hz</li> </ul> |                                                                                          |  |
|------|-----------------------------------------------------|----------------------------------------------------------------------------------------------------|------------------------------------------------------------------------------------------|--|
|      | Shortcut Key 1<br>(ปุ่มทางลัด 1)                    | ผู่ใช้สามารถเลือกตัวเลือกใดตัวเลือกหนึ่งต่อไปนี้: Preset Modes<br>(โหมดพรีเซ็ต), Brightness/Contrast (ความสว่าง/คอนทราสต์),<br>Auto Adjust (ปรับอัตโนมัติ), Input Source (แหล่งสัญญาณ<br>อินพุด), Aspect Ratio (อัดราส่วนภาพ) และ Volume (ระดับเสียง)<br>Shortcut Key (เพื่อดั้งค่าเป็นป่มทางลัด) 1                                                                                                    |                                                                                          |  |
|      | Shortcut Key 2<br>(ปุ่มทางลัด 2)                    | ผู่ใช้สามารถเลือกตัวเลือกใดตัวเลือกหนึ่งต่อไปนี้: Preset Modes<br>(โหมดพรีเซ็ต), Brightness/Contrast (ความสว่าง/คอนทราสต์),<br>Auto Adjust (ปรับอัดโนมัติ), Input Source (แหล่งสัญญาณ<br>อินพุด), Aspect Ratio (อัตราส่วนภาพ) และ Volume (ระดับเสียง)<br>Shortcut Key (เพื่อดั้งค่าเป็นป่มทางลัด) 2                                                                                                    |                                                                                          |  |
|      | Reset<br>Personalization<br>(รีเซ็ดการปรับ<br>แต่ง) | อนุญาตให้คุณกู้คืนปุ่มทางลัดกลับเป็นการตั้งค่าเริ่มต้น                                                                                                    |                                                                                          |  |
| 1414 | Others (อื่นๆ)                                      | Dell S2X16H         Imput Source         Auto Adjust         Imput Source         Imput Source         Display         Audio         Dergy         Menu         Personalize         Imput Source         Resolution: 1920x1080, 60Hz                                                                                                    | DDC/CI     Enable       LCD Conditioning     Disable       Reset Other     Factory Reset |  |

| DDC/CI                                      | DDC/CI (อินเทอร์เฟชช่องข้อมูลการแสดงผล/คำสั่ง) อนุญาตให้<br>คุณดรวจดูแลพารามิเตอร์ (ความสว่าง ความสมดุลของสี ฯลฯ) ให้<br>สามารถปรับได้ผ่านชอฟด์แวร์บนคอมพิวเตอร์ของคุณ<br>คุณสามารถปิดใช้งานคุณสมบัตินี้ได้โดยการเลือก Disable (ปิด<br>ใช้งาน)<br>เปิดทำงานคุณสมบัตินี้เพื่อให้ได้ประสบการณ์ผู้ใช้ดีที่สุดและ                                                                                                    |
|---------------------------------------------|----------------------------------------------------------------------------------------------------|
|                                             | สมรรถนะของจอภาพที่เหมาะสมที่สุด                                                                                                    |
| LCD<br>Conditioning<br>(การปรับสภาพ<br>LCD) | A       ✓       ✓         ช่วยลดอาการภาพค้างในระดับเล็กน้อย ขึ้นอยู่กับระดับความรุนแรง<br>ของอาการภาพค้างโปรแกรมอาจใช้เวลาในการรันพอสมควรใน<br>การเริ่มการปรับสภาพ LCD เลือก Enable (เปิดทำงาน)         Disexion       Color         Input Source       Rest Other         Display       Disable         Personalize       Imput Source         Imput Source       Rest Other         Others       Imput Source         Imput Source       Rest Other         Imput Source       Rest Other |
| Reset Other<br>(รีเซ็ด<br>การดั้งค่าอื่นๆ)  | รีเซ็ตการตั้งค่าทั้งหมดภายใต้เมนูการตั้งค่า <b>Others (อื่น ๆ)</b> กลับ<br>เป็นค่าที่ตั้งไว้ล่วงหน้าจากโรงงาน                                                                                                    |
| Factory Reset<br>(รีเช็ตโรงงาน)             | รีเซ็ตการตั้งค่าทั้งหมดกลับเป็นค่าที่ตั้งไว้ล่วงหน้าจากโรงงาน                                                                                                    |

หมายเหตุ: จอภาพนี้มีคุณสมบัติในดัวเพื่อปรับเทียบความสว่างอัดโนมัติเพื่อชดเชยสำหรับ LED ที่ใช้มานานแล้ว

#### ข้อความเตือน OSD

เมื่อคุณสมบัติ Dynamic Contrast (ความคมชัดแบบไดนามิก) ถูกเปิดใช้งาน (ในโหมดที่ตั้ง ไว้ล่วงหน้าเหล่านี้: Game (เกม) หรือ Movie (ภาพยนตร์)) การปรับความสว่างด้วยตัวเองจะ ถูกปิดใช้งาน

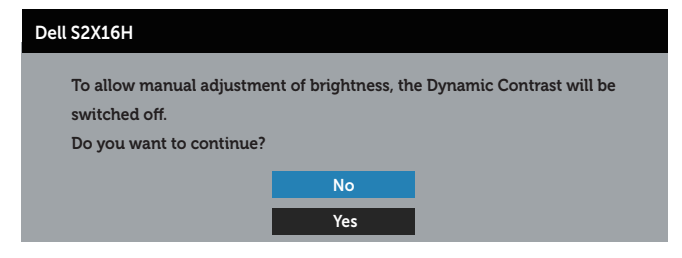

เมื่อจอภาพไม่สนับสนุนความละเอียดในการแสดงผล ข้อความต่อไปนี้จะปรากฏขึ้น:

| Dell \$2X16H                                                             |
|--------------------------------------------------------------------------|
| The current input timing is not supported by the monitor display. Please |
| change your input timing to 1920x1080, 60Hz or any other monitor         |
| listed timing as per the monitor specifications.                         |
|                                                                          |

้นี่หมายความว่าจอภาพไม่สามารถซิงโครไนซ์กับสัญญาณที่กำลังได้รับจากคอมพิวเตอร์ ดู ข้อมูล <mark>จำเพาะของจอภาพ</mark> สำหรับช่วงความถี่แนวนอนและแนวตั้งที่สามารถระบุได้โดยจอภาพนี้ โหมดที่ แนะนำคือ 1920 x 1080

คุณจะเห็นข้อความต่อไปนี้ก่อนที่ฟังก์ชั้น DDC/CI จะปิดทำงาน:

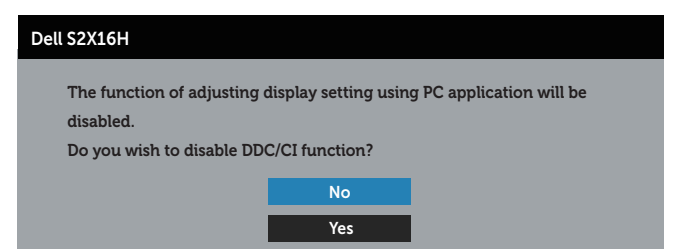

เมื่อจอภาพเข้าสู่โหมด **ประหยัดพลังงาน** ข้อความต่อไปนี้จะปรากฏขึ้น:

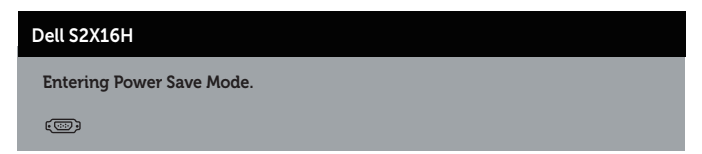

ถ้าคุณกดปุ่มใดๆ นอกเหนือจากปุ่มเพาเวอร์ ข้อความต่อไปนี้จะปรากฏขึ้น โดยขึ้นอยู่กับอินพุดที่ เลือก:

| Dell S2X16H                                                             |
|-------------------------------------------------------------------------|
|                                                                         |
| There is no signal coming from your computer. Press any key on the      |
| keyboard or move the mouse to wake it up. If there is no display, press |
| the monitor button now to select the correct input source on the        |
| On-Screen-Display menu.                                                 |
| (C)                                                                     |

ถ้าสายเคเบิล VGA หรือ HDMI ไม่ได้เชื่อมต่ออยู่, กล่องโต้ตอบแบบลอยที่แสดงด้านล่างจะปรากฏ ขึ้น จอภาพจะเข้าสู่ โหมดประหยัดพลังงานหลังจาก 5 นาที ถ้าถูกปล่อยทิ้งไว้ที่สถานะนี้

| Dell S2X16H                                            |  |
|--------------------------------------------------------|--|
| 📼 💿 No VGA Cable                                       |  |
| The display will go into Power Save Mode in 5 minutes. |  |
| www.dell.com/support/monitors                          |  |
|                                                        |  |
| Dell S2X16H                                            |  |
| 📼 💿 No HDMI Cable                                      |  |
| The display will go into Power Save Mode in 5 minutes. |  |
|                                                        |  |
| www.dell.com/support/monitors                          |  |

ดูที่ การแก้ไขปัญหา สำหรับข้อมูลเพิ่มเดิม

## การตั้งค่าความละเอียดสูงสุด

ในการตั้งค่าความละเอียดสูงสำหรับจอภาพ:

ໃນ Windows 7, Windows 8, Windows 8.1 ແລະ Windows 10:

- สำหรับ Windows 8 และ Windows 8.1 ให้เลือกเดสก์ทอปไทล์เพื่อสลับไปเป็นเดสก์ทอป แบบคลาสสิก
- 2. คลิกขวาบนเดสก์ทอป และคลิก **ความละเอียดหน้าจอ**
- 3. คลิกรายการแบบดึงลงของความละเอียดหน้าจอ และเลือก **1920 x 1080**
- 4. คลิก **ตกลง**

หากคุณไม่เห็นดัวเลือก 1920 x 1080 คุณอาจจำเป็นต้องอัพเดตไดรเวอร์กราฟฟิกของคุณ ให้ ทำหนึ่งในกระบวนการต่อไปนี้ให้สมบูรณ์ โดยขึ้นอยู่กับคอมพิวเตอร์ของคุณ

หากคุณมีคอมพิวเตอร์เดสก์ทอปหรือคอมพิวเตอร์พกพา Dell

 ไปที่ www.dell.com/support ป้อนแท็กบริการของคุณ และดาวน์โหลดไดรเวอร์ล่าสุด สำหรับกราฟฟิกการ์ดของคุณ

หากคุณใช้คอมพิวเตอร์ (พกพาหรือเดสก์ทอป) ที่ไม่ใช่ Dell

- ไปที่เว็บไซด์สนับสนุนสำหรับคอมพิวเตอร์ของคุณ และดาวน์โหลดไดรเวอร์กราฟฟิกล่าสุด
- ไปที่เว็บไซต์กราฟฟิกการ์ดของคุณ และดาวน์โหลดไดรเวอร์กราฟฟิกล่าสุด

## การใช้ที่เอียง

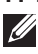

หมายเหตุ: ใช้สำหรับจอภาพที่มีขาตั้ง เมื่อซื้อขาตั้งอื่น ๆ มา โปรดดูคู่มือการติดตั้งขาตั้ง สำหรับขั้นตอนการติดตั้ง

### การหมุนจอภาพ

ก่อนที่คุณจะหมุนจอภาพ ควรยืดจอภาพของคุณในแนวตั้งให้สุด และปรับให้ตั้งตรง เพื่อหลีกเลี่ยง ไม่ให้ชนขอบล่างของจอภาพ

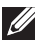

💋 หมายเหตุ: ขาตั้งไม่ได้ต่ออยู่ เมื่อจอภาพถูกส่งมอบจากโรงงาน

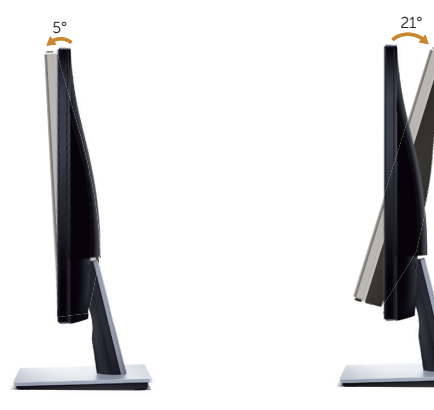

## การแก้ไขปัญหา

🕂 คำเตือน ก่อนที่คุณจะเริ่มกระบวนการใดๆ ในส่วนนี้ ให้ทำตาม ขั้นตอนเพื่อความปลอดภัย

### ทดสอบตัวเอง

้จอภาพของคุณมีคุณสมบัติการทดสอบตัวเอง ที่อนุญาตให้คุณตรวจสอบว่าจอภาพทำงานอย่าง เหมาะสมหรือไม่ หากจอภาพและคอมพิวเตอร์ของคณเชื่อมต่ออย่างเหมาะสม แต่หน้าจอก็ยังคง ้มืดอย่ ให้รันการทดสอบตัวเอง โดยดำเนินการตามขั้นตอนต่อไปนี้

- 1. ปิดทั้งคอมพิวเตอร์และจอภาพ
- ออดปลั๊กสายเคเบิลวิดีโอจากด้านหลังของคอมพิวเตอร์ เพื่อให้การดำเนินการทดสอบตัวเอง เป็นไปอย่างเหมาะสม ให้ถอดสายเคเบิลดิจิตอล และอนาล็อกทั้งหมดจากด้านหลังของ ฉอภาพ
- 3. เปิดจอภาพ

้ถ้าจอภาพทำงานถูกต้อง จอภาพจะตรวจจับได้ว่าไม่มีสัญญาณ และข้อความใดข้อความหนึ่ง ้ ต่อไปนี้จะแสดงขึ้น ในขณะที่อย่ในโหมดทดสอบตัวเอง LED เปิดปิดจะติดเป็นสีขาว

| Dell S2X16H                                            |  |
|--------------------------------------------------------|--|
| 📼 🜒 No HDMI Cable                                      |  |
| The display will go into Power Save Mode in 5 minutes. |  |
|                                                        |  |
| www.dell.com/support/monitors                          |  |
|                                                        |  |
| Dell S2X16H                                            |  |
| 📼 💿 No VGA Cable                                       |  |
| The display will go into Power Save Mode in 5 minutes. |  |
|                                                        |  |
|                                                        |  |
| www.dell.com/support/monitors                          |  |

💋 หมายเหต: กล่องนี้ยังปรากฏขึ้นระหว่างการทำงานระบบตามปกติ หากสายเคเบิลวิดีโอถก ถอดออกหรือเสียหายด้วย

4. ปิดจอภาพของคณและเชื่อมต่อสายเคเบิลวิดีโอใหม่ แล้วเปิดทั้งคอมพิวเตอร์และจอภาพ ของคณ

หากหน้าจอของจอภาพยังคงมืดอย่หลังจากที่คณเชื่อมต่อสายเคเบิลกลับเข้ามาเรียบร้อยแล้ว ให้ ้ตรวจสอบตัวควบคุมวิดีโอและคอม<sup>ู</sup>พิวเตอร์ เนื่อ<sup>่</sup>งจากจอภาพของคุณทำงานได้อย่างถูกต้อง

## การวิบิฉฉัยใบตัว

้จอภาพของคุณมีเครื่องมือการวินิจฉัยในตัว ที่ช่วยคุณหาว่าความผิดปกติของหน้าจอที่คุณเผชิญอยู่ ้ว่าเป็นปัญหา่กับจอภาพของคุณ หรือกับคอมพิวเตอร์และวิดีโอการ์ดของคุณ

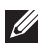

🕖 หมายเหตุ: คุณสามารถรันการวินิจฉัยในตัวได้เฉพาะเมื่อสายเคเบิลวิดีโอไม่ได้เสียบอยู่ และ ็จอภาพอย่ใน *โหมดทดสอบตัวเอง* เท่านั้น

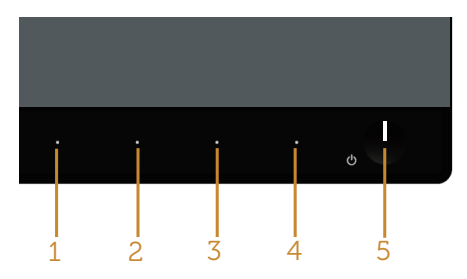

ในการรันการวินิจฉัยในตัว

- 1. ตรวจดให้แน่ใจว่าหน้าจอสะอาด (ไม่มีอนภาคฝุ่นบนพื้นผิวของหน้าจอ)
- 2. ถอดปลั๊กสายเคเบิลวิดีโอจากด้านหลังของคอมพิวเตอร์หรือจอภาพ จากนั้นจอภาพจะเข้าไป ยังโหมดทดสอบตัวเอง
- 3. กด ปุ่ม **1** และ ปุ่ม **4** ค้างไว้พร้อมกันเป็นเวลา 2 วินาที หน้าจอสีเทาจะปรากฏขึ้น
- 4. ตรวจสอบหน้าจอเพื่อหาความผิดปกติอย่างละเอียด
- 5. กด ป่ม 4 บนแผงด้านหน้าอีกครั้ง สีของหน้าจอจะเปลี่ยนเป็นสีแดง
- 6. ตรวจสอบจอแสดงผลเพื่อหาความผิดปกติ
- 7. ทำซ้ำขั้นตอนที่ 5 และ 6 เพื่อตรวจสอบจอแสดงผลในสีเขียว สีน้ำเงิน สีขาว สีดำ และ หน้าจอข้อความ

การทดสอบสมบรณ์เมื่อหน้าจอข้อความปรากฏขึ้น เพื่อที่จะออก กด ป่ม 4 อีกครั้ง หากคณตรวจไม่พบความผิดปกติใด ๆ บนหน้าจอเมื่อใช้เครื่องมือการวินิจฉัยในตัว หมายความว่า ็จอภาพทำงานเป็นปกติ ให้ตรวจสอบวิดีโอการ์ดและคอมพิวเตอร์

## ปัญหาทั่วไป

ตารางด่อไปนี้ประกอบด้วยข้อมูลทั่วไป เกี่ยวกับปัญหาที่เกิดกับจอภาพทั่วไปที่คุณอาจพบ และทาง แก้ไขปัญหาที่อาจทำได้

| อาการทั่วไป                    | สิ่งที่คุณพบ                         | ทางแก้ปัญหาที่เป็นไปได้                                                                                                    |
|--------------------------------|--------------------------------------|----------------------------------------------------------------------------------------------------|
| ไม่มีวิดีโอ/LED<br>เพาเวอร์ดับ | ไม่มีภาพ                             | <ul> <li>ดรวจดูให้แน่ใจว่าสายเคเบิลวิดีโอที่เชื่อมต่อกับจอภาพและ<br/>คอมพิวเตอร์ เชื่อมต่ออย่างเหมาะสมและแน่นหนา</li> <li>ดรวจสอบว่าเด้าเสียบไฟฟ้าทำงานอย่างเหมาะสมโดยใช้</li> </ul> |
|                                |                                      | อุปกรณไพพาเครองอน<br>• ดรวจดูให้แน่ใจว่าเลือกแหล่งเข้าที่ถูกต้องผ่านเมนู Input<br>Source (แหล่งเข้า)                                                                                 |
| ไม่มีวิดีโอ/LED                | ไม่มี <i>ภ</i> าพหรือไม่             | <ul> <li>เพิ่มความสว่างและคอนทราสต์โดยใช้ OSD</li> </ul>                                                                                                    |
| เพาเวอร์ติด                    | สว่าง                                | <ul> <li>ใช้คุณสมบัติการทดสอบตัวเองของจอภาพ</li> </ul>                                                                                                    |
|                                |                                      | <ul> <li>ดรวจสอบว่าในขั้วต่อสายเคเบิลวิดีโอมีขางอหรือหักหรือไม่</li> <li>รันการวินิจฉัยในด้ว</li> </ul>                                                                              |
|                                |                                      | <ul> <li>ดรวจดูให้แน่ใจว่าเลือกแหล่งเข้าที่ถูกด้องผ่านเมนู Input<br/>Source (แหล่งเข้า)</li> </ul>                                                                                   |
| โฟกัสแย่                       | ภาพเลือน เบลอ                        | <ul> <li>เลิกใช้สายเชื่อมต่อวิดีโอ</li> </ul>                                                                                                    |
|                                | หรือมีเงา                            | <ul> <li>รีเช็ดจอภาพกลับเป็น การตั้งค่าจากโรงงาน (Factory<br/>Reset(รีเซ็ตโรงงาน))</li> </ul>                                                                                        |
|                                |                                      | <ul> <li>เปลี่ยนความละเอียดวิดีโอเป็นอัตราส่วนภาพที่ถูกต้อง</li> </ul>                                                                                                    |
| ภาพสั่น/เต้น                   | ภาพเป็นคลื่น หรือ<br>มีการเคลื่อนไหว | • รีเซ็ตจอภาพกลับเป็น การตั้งค่าจากโรงงาน (Factory<br>Reset(รีเซ็ตโรงงาน))                                                                                                    |
|                                | ขนาดเล็ก                             | <ul> <li>ตรวจสอบปัจจัยด้านสภาพแวดล้อม</li> </ul>                                                                                                    |
|                                |                                      | <ul> <li>ย้ายสถานที่จอภาพ และทดสอบในอีกห้องหนึ่ง</li> </ul>                                                                                                    |
| พิกเซลหายไป                    | หน้าจอ LCD มีจุด                     | <ul> <li>ทำกระบวนการเปิด-ปิดเครื่อง</li> </ul>                                                                                                    |
|                                |                                      | <ul> <li>พิกเซลที่ดับถาวรเป็นข้อบกพร่องดามธรรมชาติที่เกิดขึ้นใน<br/>เทคโนโลยี LCD</li> </ul>                                                                                         |
|                                |                                      | <ul> <li>สำหรับข้อมูลเพิ่มเดิมเกี่ยวกับนโยบายคุณภาพและพิกเซลของ<br/>จอภาพ Dell ให้ดูที่เว็บไซต์สนับสนุนของ Dell ที่ www.dell.<br/>com/support/monitors</li> </ul>                    |
| พิกเซลค้าง                     | หน้าจอ LCD มี                        | <ul> <li>ทำกระบวนการเปิด-ปิดเครื่อง</li> </ul>                                                                                                    |
|                                | จุดสว่าง                             | <ul> <li>พิกเซลที่ดับถาวร เป็นข้อบกพร่องตามธรรมชาติที่เกิดขึ้นใน<br/>เทคโนโลยี LCD</li> </ul>                                                                                        |
|                                |                                      | <ul> <li>สำหรับข้อมูลเพิ่มเดิมเกี่ยวกับนโยบายคุณภาพและพิกเซลของ<br/>จอภาพ Dell ให้ดูเว็บไซด์สนับสนุนของ Dell ที่ http://<br/>www.dell.com/support/monitors</li> </ul>                |
| ปัญหาเกี่ยวกับ<br>ความสว่าง    | ภาพมืดเกินไปหรือ<br>สว่างเกินไป      | <ul> <li>รีเซ็ดจอภาพกลับเป็น การตั้งค่าจากโรงงาน (Factory Reset<br/>(รีเซ็ดโรงงาน))</li> </ul>                                                                                       |
|                                |                                      | <ul> <li>ปรับตัวควบคุมความสว่างและความคมชัดผ่าน OSD</li> </ul>                                                                                                    |
| การผิดเพี้ยนทาง                | หน้าจอไม่ได้                         | <ul> <li>รีเซ็ตจอภาพกลับเป็น การตั้งค่าจากโรงงาน (Factory Reset</li> </ul>                                                                                                    |
| เรขาคณิต                       | ศูนย์กลางอย่าง                       | (รีเช็ตโรงงาน))                                                                                                    |
|                                | ถูกตอง                               | <ul> <li>ปรับตัวควบคุมแนวนอน และแนวตังผ่าน OSD</li> </ul>                                                                                                    |

| ເส้นแนวนอน/<br>ແนวตั้ง               | หน้าจอมีเส้นหนึ่ง<br>หรือหลายเส้น                         | <ul> <li>รีเซ็ตจอภาพกลับเป็น การตั้งค่าจากโรงงาน (Factory Reset<br/>(รีเซ็ตโรงงาน))</li> </ul>                                                                                     |
|--------------------------------------|-----------------------------------------------------------|----------------------------------------------------------------------------------------------------|
|                                      |                                                           | <ul> <li>ใช้คุณสมบัติการทดสอบตัวเองของจอภาพเพื่อตรวจสอบ และดู</li> <li>ว่าเส้นเหล่านี้ปรากฏในโหมดทดสอบตัวเองด้วยหรือไม่</li> </ul>                                                 |
|                                      |                                                           | <ul> <li>ตรวจสอบว่าในขั้วต่อสายเคเบิลวิดีโอมีขางอหรือหักหรือไม่</li> </ul>                                                                                                    |
|                                      |                                                           | • รันการวินิจฉัยในดัว                                                                                                    |
| ปัญหาในการ<br>ชิงโครไนซ์             | หน้าจอถูกรบกวน<br>หรือปรากฏเป็น                           | <ul> <li>รีเซ็ดจอภาพกลับเป็น การดังค่าจากโรงงาน (Factory Reset<br/>(รีเซ็ดโรงงาน))</li> </ul>                                                                                      |
|                                      | ภาพฉีกขาด                                                 | <ul> <li>ใช้คุณสมบัติการทดสอบดัวเองของจอภาพเพื่อตรวจสอบ และดู<br/>ว่าหน้าจอที่ถูกรบกวนปรากฏในโหมดทดสอบตัวเองด้วยหรือไม่</li> </ul>                                                 |
|                                      |                                                           | <ul> <li>ตรวจสอบว่าในขั้วต่อสายเคเบิลวิดีโอมีขางอหรือหักหรือไม่</li> </ul>                                                                                                    |
|                                      |                                                           | <ul> <li>เริ่มคอมพิวเตอร์ใหม่ใน โหมดปลอดภัย</li> </ul>                                                                                                    |
| ปัญหาที่เกี่ยวข้อง<br>กับความปลอดภัย | มีควันหรือประกาย<br>ไฟที่มองเห็นได้                       | <ul> <li>อย่าดำเนินขั้นดอนการแก้ไขปัญหาใด ๆ</li> <li>ดิดต่อ Dell ทันที</li> </ul>                                                                                                  |
| ปัญหาความไม่<br>ต่อเนื่อง            | จอภาพติด ๆ ดับ ๆ                                          | <ul> <li>ดรวจดูให้แน่ใจว่าสายเคเบิลวิดีโอที่เชื่อมต่อกับจอภาพและ<br/>คอมพิวเดอร์ เชื่อมต่ออย่างเหมาะสมและแน่นหนา</li> </ul>                                                        |
|                                      |                                                           | <ul> <li>รีเซ็ตจอภาพกลับเป็น การตั้งค่าจากโรงงาน (Factory Reset<br/>(รีเซ็ตโรงงาน))</li> </ul>                                                                                     |
|                                      |                                                           | <ul> <li>ใช้คุณสมบัติการทดสอบตัวเองของจอภาพเพื่อตรวจสอบ และดู</li> <li>ว่าบัญหาความไม่ต่อเนื่องเกิดขึ้นในโหมดทดสอบตัวเองด้วย<br/>หรือไม่</li> </ul>                                |
| สีหายไป                              | ภาพไม่มีสี                                                | <ul> <li>ใช้คุณสมบัติการทดสอบตัวเองของจอภาพ</li> </ul>                                                                                                    |
|                                      |                                                           | <ul> <li>ดรวจดูให้แน่ใจว่าสายเคเบิลวิดีโอที่เชื่อมต่อกับจอภาพและ<br/>คอมพิวเดอร์ เชื่อมต่ออย่างเหมาะสมและแน่นหนา</li> </ul>                                                        |
|                                      |                                                           | <ul> <li>ตรวจสอบว่าในขั้วต่อสายเคเบิลวิดีโอมีขางอหรือหักหรือไม่</li> </ul>                                                                                                    |
| สีผิด                                | สีภาพไม่ดี                                                | <ul> <li>เปลี่ยน Color Setting Mode (โหมดการตั้งค่าสี) ใน OSD<br/>Color Settings (การดั้งค่าสี) เป็น Graphics (กราฟฟิก)<br/>หรือ Video (วิดีโอ) ขึ้นอยู่กับการใช้งาน</li> </ul>    |
|                                      |                                                           | <ul> <li>๑อง Preset Modes (โหมดที่ตั้งไว้ล่วงหน้า) อื่นใน OSD<br/>การตั้งค่า Color (สี) ปรับค่า R/G/B ใน Custom Color (สี<br/>ที่กำหนดเอง) ใน OSD การตั้งค่า Color (สี)</li> </ul> |
|                                      |                                                           | <ul> <li>เปลี่ยน Input Color Format (รูปแบบสีเข้า) เป็น RGB<br/>หรือ YPbPr ใน OSD การตั้งค่า Color (สี)</li> </ul>                                                                 |
|                                      |                                                           | <ul> <li>รนการวนจฉยานดว</li> <li>งกับอาร์นอาร์การระบบรับราย เพื่อปีอาร์ อาร์แนวอร์ แห่งเป็นไป</li> </ul>                                                                           |
| มาพคางบนหนางอ<br>จากการที่แสดง       | เงาเลอนจากภาพ<br>นิ่งที่แสดงปรากภ                         | <ul> <li>เชคุณสมบัตการจัดการพลงงาน เพียบตั้งอาการพลังงาน)</li> </ul>                                                                                                    |
| ภาพนิ่งบนจอภาพ<br>เป็นระยะเวลานาน    | บนหน้าจอ                                                  | <ul> <li>หรืออีกทางหนึ่ง ใช้สกรีนเซฟเวอร์ที่มีการเปลี่ยนแปลงไป<br/>เรื่อย ๆ</li> </ul>                                                                                             |
| ภาพโกสต์วิดีโอ<br>หรือถ่ายโอเวอร์    | ภาพที่เคลื่อนไหว<br>ปรากฏมีเงาตามตัว<br>หรือมีขอบที่สว่าง | <ul> <li>เปลี่ยน Response Time (เวลาตอบสนอง) ใน OSD<br/>Display (การแสดงผล) เป็น Fast (เร็ว) หรือ Normal<br/>(ปกติ) ขึ้นอยู่กับแอปพลิเคชั่น และการใช้งานของคุณ</li> </ul>          |

## ปัญหาเฉพาะของผลิต*ภ*ัณฑ์

| อาการเฉพาะ                                           | สิ่งที่คุณพบ                                                       | ทางแก้ปัญหาที่เป็นไปได้                                                                                                    |
|------------------------------------------------------|--------------------------------------------------------------------|----------------------------------------------------------------------------------------------------|
| ภาพหน้าจอเล็กเกิน<br>ไป                              | ภาพอยู่กึ่งกลางหน้า<br>จอ แต่ไม่เด็มพื้นที่<br>การรับชมทั้งพื้นที่ | <ul> <li>ดรวจสอบการตั้งค่า Aspect Ratio (อัตราส่วนภาพ)<br/>ใน OSD การตั้งค่า Display (การแสดงผล)</li> <li>รีเช็ดจอภาพกลับเป็น การตั้งค่าจากโรงงาน (Factory</li> </ul>           |
|                                                      |                                                                    | Reset (รีเซ็ตโรงงาน))                                                                                                    |
| ไม่สามารถปรับ<br>จอภาพด้วยปุ่มต่าง ๆ                 | OSD ไม่ปรากฏบน<br>หน้าจอ                                           | <ul> <li>ปิดจอภาพ ถอดปลั๊กสายไฟ เสียบปลั๊กกลับคืน แล้วเปิด<br/>จอภาพ</li> </ul>                                                                                                 |
| บนแผงด้านข้างได้                                     |                                                                    | <ul> <li>ดรวจสอบว่าเมนู OSD ถูกล็อคหรือไม่ ถ้าใช่ กดปุ่มที่อยู่<br/>เหนือปุ่มเพาเวอร์ค้างไว้เป็นเวลา 10 วินาทีเพื่อปลดล็อค<br/>(สำหรับข้อมูลเพิ่มเดิม ดู Lock (ล็อค)</li> </ul> |
| ี้ไม่มีสัญญาณอินพุด<br>เมื่อกดตัวควบคุมของ<br>ผู้ใช้ | ไม่มีภาพ<br>ไฟ LED เป็นสีขาว                                       | <ul> <li>ดรวจสอบแหล่งสัญญาณ ตรวจดูให้แน่ใจว่าคอมพิวเตอร์ไม่<br/>ได้อยู่ในโหมดสแตนด์บายหรือโหมดสลีป โดยการเลื่อน<br/>เมาส์ หรือการกดปุ่มใด ๆ บนแป้นพิมพ์</li> </ul>              |
|                                                      |                                                                    | <ul> <li>ดรวจสอบว่าสายเคเบิลวิดีโอเสียบอยู่อย่างเหมาะสมหรือไม่<br/>ถอดสายเคเบิลวิดีโอออกและเชื่อมต่อใหม่ หากจำเป็น</li> <li>รีเช็ตคอมพิวเตอร์หรือเครื่องเล่นวิดีโอ</li> </ul>   |
| รูปภาพไม่แสดงเต็ม<br>ทั้งหน้าจอ                      | รูปภาพไม่สามารถ<br>เดิมจนเต็มความสูง                               | <ul> <li>เนื่องจากรูปแบบวิดีโอที่แตกต่างกัน (อัตราส่วนภาพ) ของ<br/>DVD จอภาพอาจแสดงแบบเต็มหน้าจอ</li> </ul>                                                                     |
|                                                      | หรือความกว้างของ<br>หน้าจอ                                         | <ul> <li>รันการวินิจฉัยในดัว</li> </ul>                                                                                                    |

### ภาคผนวก

### ดำเตือน ขั้นตอนเพื่อความปลอดภัย

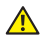

🕂 ดำเตือน: การใช้ตัวควบคุม การปรับแต่ง หรือกระบวนการอื่นๆ นอกเหนือจากที่ระบุใน ้เอกสารฉบับนี้ อาจเป็นผลให้เกิดไฟฟ้าช็อต อันตรายจากไฟฟ้า และ/หรืออันตราย ทางกล

🕂 คำเตือน: สำหรับจอแสดงผลที่มีกรอบมันวาว ผู้ใช้ควรพิจารณาตำแหน่งการวาง ้จอแสดงผล เนื่องจากกรอบอาจทำให้เกิดการร<sup>ั</sup>บกวนการมองเห็นโดยสะท้อนแสง แวดล้อมและพื้นผิวที่สว่าง

้สำหรับข้อมูลเกี่ยวกับขั้นตอนเพื่อความปลอดภัย ให้ดู คู่มือข้อมูลผลิตภัณฑ์

## ประกาศ FCC (สหรัฐอเมริกาเท่านั้น) และข้อมูลเกี่ยวกับระเบียบ ข้อบังดับอื่นๆ

้สำหรับประกาศ FCC และข้อมลเกี่ยวกับระเบียบข้อบังคับอื่นๆ ให้ดเว็บไซด์ความสอดคล้องกับ ระเบียบข้อบังคับที่ www.dell.com/regulatory compliance

## ติดต่อ Dell

### ้สำหรับลูกค้าในสหรัฐอเมริกา ติดต่อที่หมายเลข 800-WWW-DELL (800-999-3355)

🖉 หมายเหตุ: หากคุณไม่มีการเชื่อมต่ออินเทอร์เน็ตที่ใช้งานได้ คุณสามารถหาข้อมูลการดิดต่อ ้ได้จากใบสั่งซื้อ สลิปบรรจภัณฑ์ ใบเสร็จ หรือแคตาล็อกผลิตภัณฑ์ Dell

#### Dell มีตัวเลือกการสนับสนนและบริการออนไลน์และทางโทรศัพท์หลายอย่าง ความ สามารถในการ

ใช้งานแตกต่างกันในแต่ละประเทศและผลิตภัณฑ์ต่างๆ และบริการบางอย่างอาจใช้ไม่ได้ ในพื้นที่

#### ของคณ

#### เพื่อรับเนื้อหาการสนับสนุนจอภาพแบบออนไลน์:

ไปที่เว็บไซด์ www.dell.com/support/monitors

#### หากต้องการติดต่อ Dell สำหรับฝ่ายขาย การสนับสนุนด้านเทคนิค หรือปัญหาเกี่ยวกับ บริการลกค้า

- 1. ไปที่เว็บไซด์ www.dell.com/support
- 2. ตรวจสอบประเทศหรือภมิภาคของคณในเมน **เลือกประเทศ/ภมิภาค** ที่ส่วนล่างของหน้า
- ๑ลิก ติดต่อเรา ที่ด้านข้ายของหน้า
- 4. เลือกลิงก์บริการหรือการสนับสนนที่เหมาะสมตามความต้องการของคณ
- 5. เลือกวิธีในการติดต่อ Dell ที่คณติดต่อได้สะดวก

#### \Lambda คำเดือน: สำหรับจอแสดงผลที่มีกรอบมันวาว ผู้ใช้ควรพิจารณาตำแหน่งการวาง ้จอแสดงผล เนื่องจากกรอบอาจทำให้เกิดการรบกวนการมองเห็นโดยสะท้อนแสง แวดล้อมและพื้นผิวที่ สว่าง

## การตั้งค่าจอภาพของคณ

### การตั้งค่าความละเอียดการแสดงผล

เพื่อให้ได้สมรรถนะในการแสดงผลดีที่สุดในขณะที่ใช้ระบบปฏิบัติการ Microsoft Windows ให้ ้ตั้งค่าความละเอียดการแสดงผลเป็น **1920 x 1080** พิกเซล โดยการทำตามขั้นตอนต่อไปนี้:

ໃน Windows 7, Windows 8, Windows 8.1 ແລະ Windows 10:

- สำหรับ Windows 8 และ Windows 8.1 ให้เลือกเดสก์ทอปไทล์เพื่อสลับไปเป็นเดสก์ทอป แบบคลาสสิก
- 2. คลิกขวาบนเดสก์ทอป และคลิก ความละเอียดหน้าจอ
- 3. คลิกรายการแบบดึงลงของความละเอียดหน้าจอ และเลือก **1920 x 1080**
- 4. คลิก ตกลง

้ถ้าคณไม่เห็นตัวเลือกความละเอียดที่แนะนำ คณอาจจำเป็นต้องอัพเดตไดรเวอร์กราฟฟิกของคณ ้โปร<sup>ุ</sup>่ดเลือกสถานการณ์ด้านล่างที่ตรงกับระบบค<sup>่</sup>อมพิวเตอร์ที่คณกำลังใช้ที่สด และปฏิบัติตามขั้น ตอนที่ให้ไว้

### หากคณมีคอมพิวเตอร์เดสก์ทอป Dell™ หรือคอมพิวเตอร์พกพา Dell™ ที่สามารถเข้าถึงอินเทอร์เน็ตได้

- 1. ไปที่ www.dell.com/support ป้อนชื่อย่อของคณ และดาวน์โหลดไดรเวอร์ล่าสดสำหรับ กราฟฟิกการ์ดของคณ
- 2. หลังจากที่ติดตั้งไดรเวอร์สำหรับกราฟฟิกอะแดปเตอร์ของคณ ให้พยายามตั้งค่าความละเอียด เป็น **1920 x 1080** อีกครั้ง

💋 หมายเหตุ: ถ้าคุณไม่สามารถตั้งค่าความละเอียดเป็น 1920 x 1080 โปรดติดต่อ Dell™ ้เพื่อสอบถ<sup>้</sup>ามเกี่ย<sup>่</sup>วกับกราฟฟิกอะแดปเตอร์ที่สนับสนนความละเอียดเหล่านี้

### ้ถ้าคุณมีคอมพิวเตอร์เดสก์ทอป, คอมพิวเตอร์พกพา หรือกราฟฟิกการ์ดที่ ไม่ใช่ยี่ห้อ Dell™

ໃน Windows 7, Windows 8, Windows 8.1 ແລະ Windows 10:

- สำหรับ Windows 8 และ Windows 8.1 ให้เลือกเดสก์ทอปไทล์เพื่อสลับไปเป็นเดสก์ทอป แบบคลาสสิก
- 2. คลิกขวาบนเดสก์ทอป และคลิก **การปรับแต่ง**
- ๑ลิก เปลี่ยนการตั้งด่าการแสดงผล
- 4. คลิก **การตั้งค่าขั้นสง**
- 5. ระบุผู้จำหน่ายกราฟฟิกคอนโทรลเลอร์ของคุณจากคำอธิบายที่ด้านบนของหน้าต่าง (เช่น NVIDIA, ATI, Intel ฯลฯ)
- 6. โปรดดจากเว็บไซต์ของผ้จำหน่ายกราฟฟิกการ์ดสำหรับไดรเวอร์ที่อัปเดต (ตัวอย่างเช่น www.ATI.com หรือ www.NVIDIA.com)

 หลังจากที่ติดดั้งไดรเวอร์สำหรับกราฟฟิกอะแดปเตอร์ของคุณ ให้พยายามตั้งค่าความละเอียด เป็น 1920 x 1080 อีกครั้ง

หมายเหตุ: หากคุณไม่สามารถตั้งค่าความละเอียดที่แนะนำได้ โปรดติดต่อผู้ผลิต คอมพิวเตอร์ของคุณ หรือพิจารณาซื้อกราฟฟิกอะแดปเตอร์ที่จะรองรับความละเอียดวิดีโอ

## ข้อมูลจำเพาะของจอภาพ

### ข้อมูลจำเพาะของจอแสดงผลแบบแบน

| รุ่น                               | S2216H                                 | S2316H                                 |
|------------------------------------|----------------------------------------|----------------------------------------|
| ชนิดหน้าจอ                         | แอกทีฟแมทริกซ์ - TFT LCD               | แอกทีฟแมทริกซ์ - TFT LCD               |
| ชนิดแผงจอ                          | การสลับในระนาบ                         | การสลับในระนาบ                         |
| ภาพที่สามารถรับชมได้               |                                        |                                        |
| ทแถงท่ท                            | 54.61 ซม. (21.5 นิ้ว)                  | 58.42 ซม. (23 นิ้ว)                    |
| แนวนอน, พื้นที่ที่แอกทีฟ           | 476.06 มม. (18.74 นิ้ว)                | 509.18 ມມ. (20.05 นิ้ว)                |
| แนวตั้ง, พื้นที่ที่แอกทีฟ          | 267.78 ມມ. (10.54 นิ้ว)                | 286.41 ມມ. (11.28 นิ้ว)                |
| พื้นที่                            | 1274.79 ซม.² (197.59 นิ้ว²)            | 1458.34 ซม.² (226.04 นิ้ว²)            |
| ขนาดพิกเซล                         | 0.248 ມນ.                              | 0.265 ມນ.                              |
| ีมุมการรับชม (แนวตั้ง /<br>แนวนอน) | 178° / 178° (ทั่วไป)                   | 178° / 178° (ทั่วไป)                   |
| ความสว่างเอาต์พุต                  | 250 cd/m² (ทั่วไป),                    | 250 cd/m² (ทั่วไป)                     |
| อัตราส่วนความคมชัด                 | 1000 ต่อ 1 (ทั่วไป)                    | 1000 ต่อ 1 (ทั่วไป)                    |
|                                    | 8,000,000 ต่อ 1 (ไดนามิก<br>คอนทราสต์) | 8,000,000 ด่อ 1 (ไดนามิก<br>คอนทราสต์) |
| การเคลือบหน้าจอ                    | การสะท้อนต่ำ โดยมีความแข็ง<br>3H       | ีการสะท้อนต่ำ โดยมีความแข็ง<br>3H      |
| ไฟพื้นหลัง                         | ระบบแสง LED ที่ขอบ                     | ระบบแสง LED ทีขอบ                      |
| เวลาตอบสนอง                        | 6 ms สีเทาเป็นสีเทา (ทั่วไป)           | 6 ms สีเทาเป็นสีเทา (ทั่วไป)           |
| ความลึกสี                          | 16.78 ล้านสี                           | 16.78 ล้านสี                           |
| กามุตสี                            | 82% (ทัวไป)*                           | 82% (ทั่วไป)*                          |

\*[S2216H/S2316H] เฉดสี (ทั่วไป) อ้างอิงจากมาตรฐานการทดสอบ CIE1976(82%) และ CIE1931(72%)

### ข้อมูลจำเพาะความละเอียด

| รุ่น                     | S2216H                        | S2316H                        |
|--------------------------|-------------------------------|-------------------------------|
| ช่วงสแกนแนวนอน           | 30 kHz ถึง 83 kHz (อัตโนมัติ) | 30 kHz ถึง 83 kHz (อัตโนมัติ) |
| ช่วงสแกนแนวตั้ง          | 56 Hz ถึง 76 Hz (อัตโนมัติ)   | 56 Hz ถึง 76 Hz (อัตโนมัติ)   |
| ความละเอียดพรีเซ็ตสูงสุด | 1920 x 1080 ที่ 60 Hz         | 1920 x 1080 ที 60 Hz          |

## โหมดการแสดงผลที่ตั้งไว้ล่วงหน้า

| โหมดการแสดงผล     | ความถี่<br>แนวนอน<br>(kHz) | ความถึ<br>แนวดัง<br>(Hz) | นาฟิ้กา<br>พิกเชล<br>(MHz) | ขั้วการชิงค์<br>(แนวนอน/<br>แนวดั้ง) |
|-------------------|----------------------------|--------------------------|----------------------------|--------------------------------------|
| VESA, 720 x 400   | 31.5                       | 70.1                     | 28.3                       | -/+                                  |
| VESA, 640 x 480   | 31.5                       | 60.0                     | 25.2                       | -/-                                  |
| VESA, 640 x 480   | 37.5                       | 75.0                     | 31.5                       | -/-                                  |
| VESA, 800 x 600   | 37.9                       | 60.3                     | 40.0                       | +/+                                  |
| VESA, 800 x 600   | 46.9                       | 75.0                     | 49.5                       | +/+                                  |
| VESA, 1024 x 768  | 48.4                       | 60.0                     | 65.0                       | -/-                                  |
| VESA, 1024 x 768  | 60.0                       | 75.0                     | 78.8                       | +/+                                  |
| VESA, 1152 x 864  | 67.5                       | 75.0                     | 108.0                      | +/+                                  |
| VESA, 1280 x 1024 | 64.0                       | 60.0                     | 108.0                      | +/+                                  |
| VESA, 1280 x 1024 | 80.0                       | 75.0                     | 135.0                      | +/+                                  |
| VESA, 1600 x 1200 | 75.0                       | 60.0                     | 162.0                      | +/+                                  |
| VESA, 1920 x 1080 | 67.5                       | 60.0                     | 148.5                      | +/+                                  |

## ข้อมูลจำเพาะระบบไฟฟ้า

| รุ่น               |                                   | S2216H & S2316H                                                                                   |  |
|--------------------|-----------------------------------|---------------------------------------------------------------------------------------------------|--|
| สัญญาณวิดีโอเข้า   |                                   | <ul> <li>อนาล็อก RGB, 0.7 โวลต์ +/-5%, ขั้วบวกที่อิมพีแดนซ์<br/>อินพุด 75 โอห์ม</li> </ul>        |  |
|                    |                                   | <ul> <li>HDMI1.4, 600 mV สำหรับสายแต่ละเส้น, ขั้วบวกที่<br/>อิมพิแดนซ์อินพุด 100 โอห์ม</li> </ul> |  |
| การซิงโครไ         | เนซ์สัญญาณอินพุต                  | การซิงโครไนซ์แยกตามแนวนอนและแนวตั้ง, ระดับ TTL ที่<br>ปราศจากขั้ว, SOG (คอมโพสิต SYNC บนสีเขียว)  |  |
| กระแสต่อเนื่อง     |                                   | 120 โวลด์: 30 แอมป์ (สูงสุด)                                                                      |  |
|                    |                                   | 240 โวลด์: 60 แอมป์ (สูงสุด)                                                                      |  |
| อะแดป<br>เตอร์ AC/ | แรงดันไฟฟ้า/<br>ความถี่/กระแสเข้า | อะแดปเตอร์เดลต้า ADP-40DD B: 100 VAC ถึง 240<br>VAC/50 Hz ถึง 60 Hz + 3 Hz/1.5 A (สูงสุด)         |  |
| DC*                |                                   | อะแดปเดอร์ Lite-On PA-1041-81: 100 VAC ถึง 240<br>VAC/50 Hz ถึง 60 Hz + 3 Hz/1.2 A (สูงสุด)       |  |
|                    | แรงดันไฟฟ้า/<br>กระแสออก          | เอาด์พุด: 12VDC/3.33A                                                                             |  |

## คุณลักษณะทางกายภาพ

| รุ่น                                | S2216H                                                            | S2316H                                                            |
|-------------------------------------|-------------------------------------------------------------------|-------------------------------------------------------------------|
| ชนิดสายสัญญาณ                       | <ul> <li>ดิจิตอล: สามารถถอดได้,<br/>HDMI, 19 พิน</li> </ul>       | <ul> <li>ดิจิตอล: สามารถถอดได้,<br/>HDMI, 19 พิน</li> </ul>       |
|                                     | <ul> <li>อนาล็อก: สามารถถอดได้,</li> <li>D-Sub, 15 พิน</li> </ul> | <ul> <li>อนาล็อก: สามารถถอดได้,</li> <li>D-Sub, 15 พิน</li> </ul> |
| ขนาด (พร้อมขาตั้ง)                  |                                                                   |                                                                   |
| ความสูง                             | 385.7 ມມ. (15.19 ນິ້ວ)                                            | 404.2 ມມ. (15.91 นิ้ว)                                            |
| ความกว้าง                           | 488 ມມ. (19.21 ນິ້ວ)                                              | 520.7 ມມ. (20.50 นิ້ວ)                                            |
| ความลึก                             | 179.9 ມມ. (7.08 ນິ້ວ)                                             | 179.9 ມມ. (7.08 ນິ້ວ)                                             |
| ขนาด (ไม่มีขาตั้ง)                  |                                                                   |                                                                   |
| ความสูง                             | 293.1 ມມ. (11.54 ນິ້ວ)                                            | 311.6 ມມ. (12.27 ນິ້ວ)                                            |
| ความกว้าง                           | 488 ມມ. (19.21 ນິ້ວ)                                              | 520.7 ມມ. (20.50 ນິ້ວ)                                            |
| ความลึก                             | 54.2 ມມ. (2.13 ນິ້ວ)                                              | 54.2 ມມ. (2.13 ນິ້ວ)                                              |
| ขนาดขาตั้ง                          |                                                                   |                                                                   |
| ความสูง                             | 177 ມມ. (6.97 ນິ້ວ)                                               | 177 ມມ. (6.97 ນິ້ວ)                                               |
| ความกว้าง                           | 250 ມມ. (9.84 นิ้ว)                                               | 250 ມນ. (9.84 นิ้ว)                                               |
| ความลึก                             | 179.9 ມມ. (7.08 ນິ້ວ)                                             | 179.9 ມມ. (7.08 ນິ້ວ)                                             |
| น้ำหนัก                             |                                                                   |                                                                   |
| น้ำหนักรวมบรรจุภัณฑ์                | 5.20 กก. (11.46 ปอนด์)                                            | 5.60 กก. (12.34 ปอนด์)                                            |
| น้ำหนักรวมชุดขาตั้งและ<br>สายเคเบิล | 3.60 กก. (7.93 ปอนด์)                                             | 3.90 กก. (8.60 ปอนด์)                                             |
| น้ำหนักโดยไม่ใส่ชุดขาตั้ง           | 2.60 กก. (5.73 ปอนด์)                                             | 2.90 กก. (6.39 ปอนด์)                                             |
| น้ำหนักของชุดขาตั้ง                 | 0.54 กก. (1.19 ปอนด์)                                             | 0.54 กก. (1.19 ปอนด์)                                             |
| กรอบเงาด้านหน้า (ต่ำที่สุด)         | กรอบสีดำ - ส่วนเงา 85                                             | กรอบสีดำ - ส่วนเงา 85                                             |

## คุณลักษณะทางสิ่งแวดล้อม

| รุ่น     | S2216H                        | S2316H |
|----------|-------------------------------|--------|
| อุณหภูมิ |                               |        |
| ขณะทำงาน | 0°C ถึง 40°C (32°F ถึง 104°F) |        |

| ขณะไม่ทำงาน             | ขณะเก็บ<br>รักษา | <ul> <li>-20°C ถึง 60°C (-4°F ถึง 140°F)</li> </ul>                                              |                                                                                                   |  |
|-------------------------|------------------|--------------------------------------------------------------------------------------------------|---------------------------------------------------------------------------------------------------|--|
|                         | ขณะขนส่ง         | ิ • -20°C ถึง 60°C (-4°F ถึง 1⁄                                                                  | 40°F)                                                                                             |  |
| ความชื้น                | <u>.</u>         | •                                                                                                |                                                                                                   |  |
| ขณะทำงาน                |                  | 10% ถึง 80% (ไม่กลั่นตัว)                                                                        |                                                                                                   |  |
| ขณะไม่ทำงาน             |                  | <ul> <li>ขณะเก็บรักษา 5% ถึง 90%</li> </ul>                                                      | (ไม่กลั่นตัว)                                                                                     |  |
|                         |                  | <ul> <li>ขณะขนส่ง 5% ถึง 90% (ไม่กลั่นตัว)</li> </ul>                                            |                                                                                                   |  |
| ระดับความสูง            |                  | •                                                                                                |                                                                                                   |  |
| ขณะทำงาน (สูงที่สุด)    |                  | 5,000 เมตร (16,400 ฟุต)                                                                          |                                                                                                   |  |
| ขณะไม่ทำงาน (สูงที่สุด) |                  | 12,192 เมตร (40,000 ฟุต)                                                                         |                                                                                                   |  |
| การกระจายความรัส        | อน               | <ul> <li>102.3 บีทียู/ชั่วโมง<br/>(สูงสุด)</li> <li>75.02 บีทียู/ชั่วโมง<br/>(ทั่วไป)</li> </ul> | <ul> <li>115.94 บีทียู/ชั่วโมง<br/>(สูงสุด)</li> <li>78.43 บีทียู/ชั่วโมง<br/>(ทั่วไป)</li> </ul> |  |

### โหมดการจัดการพลังงาน

หากคุณมีการ์ดแสดงผลหรือซอฟต์แวร์ DPM™ ที่ตรงตามข้อกำหนด VESA ดิดตั้งอยู่ใน คอมพิวเตอร์ของคุณ จอภาพจะสามารถลดการสิ้นเปลืองพลังงานเมื่อไม่ได้ใช้งานโดยอัดโนมัติ สถานะนี้เรียกว่า โหมดประหยัดพลังงาน\* หากคอมพิวเตอร์ตรวจพบการป้อนข้อมูลจากแป้นพิมพ์ เมาส์ หรืออุปกรณ์ป้อนข้อมูลอื่น ๆ จอภาพจะกลับมาทำงานโดยอัดโนมัติ ความสิ้นเปลืองพลังงาน และการส่งสัญญาณของคุณสมบัติประหยัดพลังงานอัดโนมัดินี้ แสดงอยู่ในตารางด้านล่างนี้

\* การไม่สิ้นเปลืองพลังงานเลยในโหมด ปิดเครื่อง สามารถทำได้โดยการถอดสายไฟออกจาก จอภาพเท่านั้น

#### S2216H

| โหมด<br>VESA      | ชิงค์<br>แนวนอน | ชิงค์<br>แนวตั้ง | วิดีโอ | ไฟแสดง<br>สถานะ<br>เปิดเครื่อง | ความสิ้นเปลือง<br>พลังงาน         |
|-------------------|-----------------|------------------|--------|--------------------------------|-----------------------------------|
| การทำงาน<br>ปกติ  | ทำงาน           | ทำงาน            | ทำงาน  | สีขาว                          | 30 W (สูงสุด) **<br>22 W (ทั่วไป) |
| โหมดไม่<br>แอกทีฟ | ไม่ทำงาน        | ไม่ทำงาน         | ว่าง   | สีขาว<br>(ส่องแสง)             | น้อยกว่า 0.3 วัตต์                |
| ปิดเครื่อง        | -               | -                | -      | ปิด                            | น้อยกว่า 0.3 วัตต์                |

| Energy Star     | ความสิ้นเปลืองพลังงาน |  |
|-----------------|-----------------------|--|
| โหมดเปิดเครื่อง | 18.5W***              |  |

#### S2316H

| โหมด<br>VESA      | ชิงค์<br>แนวนอน | ชิงค์<br>แนวดั้ง | วิดีโอ | ไฟแสดง<br>สถานะ<br>เปิดเครื่อง | ความสิ้นเปลือง<br>พลังงาน         |
|-------------------|-----------------|------------------|--------|--------------------------------|-----------------------------------|
| การทำงาน<br>ปกติ  | ทำงาน           | ทำงาน            | ทำงาน  | สีขาว                          | 34 W (สูงสุด) **<br>23 W (ทั่วไป) |
| โหมดไม่<br>แอกทีฟ | ไม่ทำงาน        | ไม่ทำงาน         | ว่าง   | สีขาว<br>(ส่องแสง)             | น้อยกว่า 0.3 วัตต์                |
| ปิดเครื่อง        | -               | -                | -      | ปิด                            | น้อยกว่า 0.3 วัตต์                |

| Energy Star     | ความสิ้นเปลืองพลังงาน |
|-----------------|-----------------------|
| โหมดเปิดเครื่อง | 20.5 W ***            |

\*\* การสิ้นเปลืองพลังงานสูงสุดโดยเปิดความสว่างสูงที่สุด

\*\*\* การสิ้นเปลืองพลังงาน (โหมดเปิดเครื่อง) ได้รับการทดสอบที่ 230 โวลต์ / 50 Hz

เอกสารนี้มีให้สำหรับเป็นข้อมูลเท่านั้น และสะท้อนถึงสมรรถนะในห้องทดลอง ผลิตภัณฑ์อาจ ทำงานแตกต่างจากนี้ ขึ้นอยู่กับซอฟต์แวร์ องค์ประกอบ และอุปกรณ์ต่อพ่วงที่คุณสั่งซื้อมา และบริษัทไม่มีข้อผูกมัดในการอัปเดตข้อมูลดังกล่าว ดังนั้น ลูกค้าไม่ควรยึดถือข้อมูลนี้แต่เพียง อย่างเดียวในการตัดสินใจเกี่ยวกับความคลาดเคลื่อนทางไฟฟ้า และข้อมูลอื่น ๆ ไม่รับประกัน ความถูกต้องหรือความสมบูรณ์ของข้อมูลทั้งแบบขัดแจ้ง หรือโดยนัย

หมายเหตุ: S2216H:จอภาพที่ได้รับการรับรอง Energy Star ยกเว้นในภูมิภาคยุโรป/เอเชีย แปซิฟิก

S2316H:จอภาพที่ได้รับการรับรอง Energy Star ยกเว้นในภูมิภาคยุโรป Dell จดทะเบียนผลิตภัณฑ์ในระบบการประเมินสมรรถนะด้านสิ่งแวดล้อม EPEAT การจด ทะเบียน EPEAT แดกต่างกันในแต่ละประเทศ ดู **www.epeat.net** สำหรับสถานะการจด ทะเบียนตามประเทศ

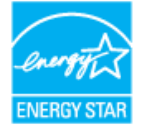

### ข้อมูลจำเพาะของลำโพง

| รุ่น                   | S2216H          | S2316H          |
|------------------------|-----------------|-----------------|
| พลังงานที่ระบุของลำโพง | 2 x 3 W         | 2 x 3 W         |
| การตอบสนองความถี่      | 200 Hz - 20 kHz | 200 Hz - 20 kHz |
| อิมพีแดนซ์             | 8 โอห์ม         | 8 โอห์ม         |

OSD จะทำงานเฉพาะในโหมด การทำงานปกติ เท่านั้น เมื่อกดปุ่มใดๆ ในโหมดไม่ทำงาน เครื่องจะ แสดงข้อความดังต่อไปนี้

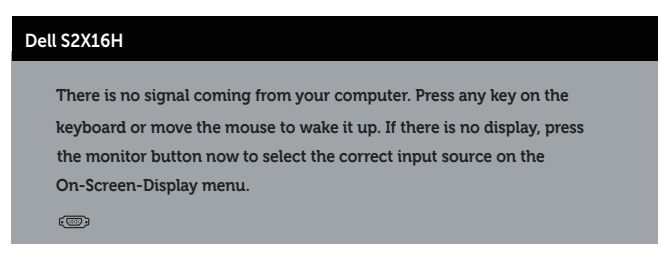

เปิดใช้งานคอมพิวเตอร์และจอภาพเพื่อเข้าถึง OSD

### การกำหนดพิน

## ขั้วต่อ VGA

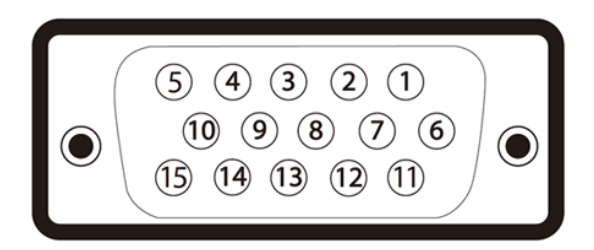

| หมายเลขพิน | 15-ด้านพินของสายสัญญาณที่เชื่อมต่อ |
|------------|------------------------------------|
| 1          | วิดีโอ-สีแดง                       |
| 2          | วิดีโอ-สีเขียว                     |
| 3          | วิดีโอ-สีน้ำเงิน                   |
| 4          | GND                                |
| 5          | ทดสอบตัวเอง                        |
| 6          | GND-R                              |
| 7          | GND-G                              |
| 8          | GND-B                              |
| 9          | คอมพิวเตอร์ 5V/3.3V                |
| 10         | GND-ซิงค์                          |
| 11         | GND                                |
| 12         | ข้อมูล DDC                         |
| 13         | ซิงค์แนวนอน                        |
| 14         | ซิงค์แนวตั้ง                       |
| 15         | นาพึกา DDC                         |

## ขั้วต่อ HDMI

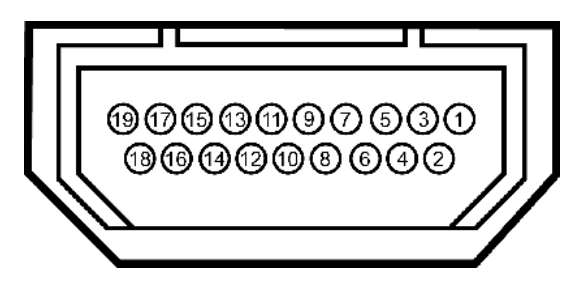

| หมายเลขพิน | ด้านข้าง 19 พินของสายสัญญาณที่เชื่อมต่อ |
|------------|-----------------------------------------|
| 1          | ข้อมูล T.M.D.S. 2-                      |
| 2          | ข้อมูล T.M.D.S. 2 ชิลด์                 |
| 3          | ข้อมูล T.M.D.S. 2+                      |
| 4          | ข้อมูล T.M.D.S. 1+                      |
| 5          | ข้อมูล T.M.D.S. 1 ชิลด์                 |
| 6          | ข้อมูล T.M.D.S. 1-                      |
| 7          | ข้อมูล T.M.D.S. 0+                      |
| 8          | ข้อมูล T.M.D.S. 0 ชิลด์                 |
| 9          | ข้อมูล T.M.D.S. 0-                      |
| 10         | นาพึกา T.M.D.S. +                       |
| 11         | นาพึกา T.M.D.S. ชิลด์                   |
| 12         | นาพึกา T.M.D.S                          |
| 13         | CEC                                     |
| 14         | สงวนไว้ (N.C. บนอุปกรณ์)                |
| 15         | SCL                                     |
| 16         | SDA                                     |
| 17         | DDC/CEC กราวนด์                         |
| 18         | พลังงาน +5V                             |
| 19         | ดรวจพบฮ็อดพลัก                          |